## Privatabrechnung & Kassenbuch "Geldeintreiben" mit tomedo

Dr. Sebastian Höfer / Dr. Tatiana Pavlyukevich

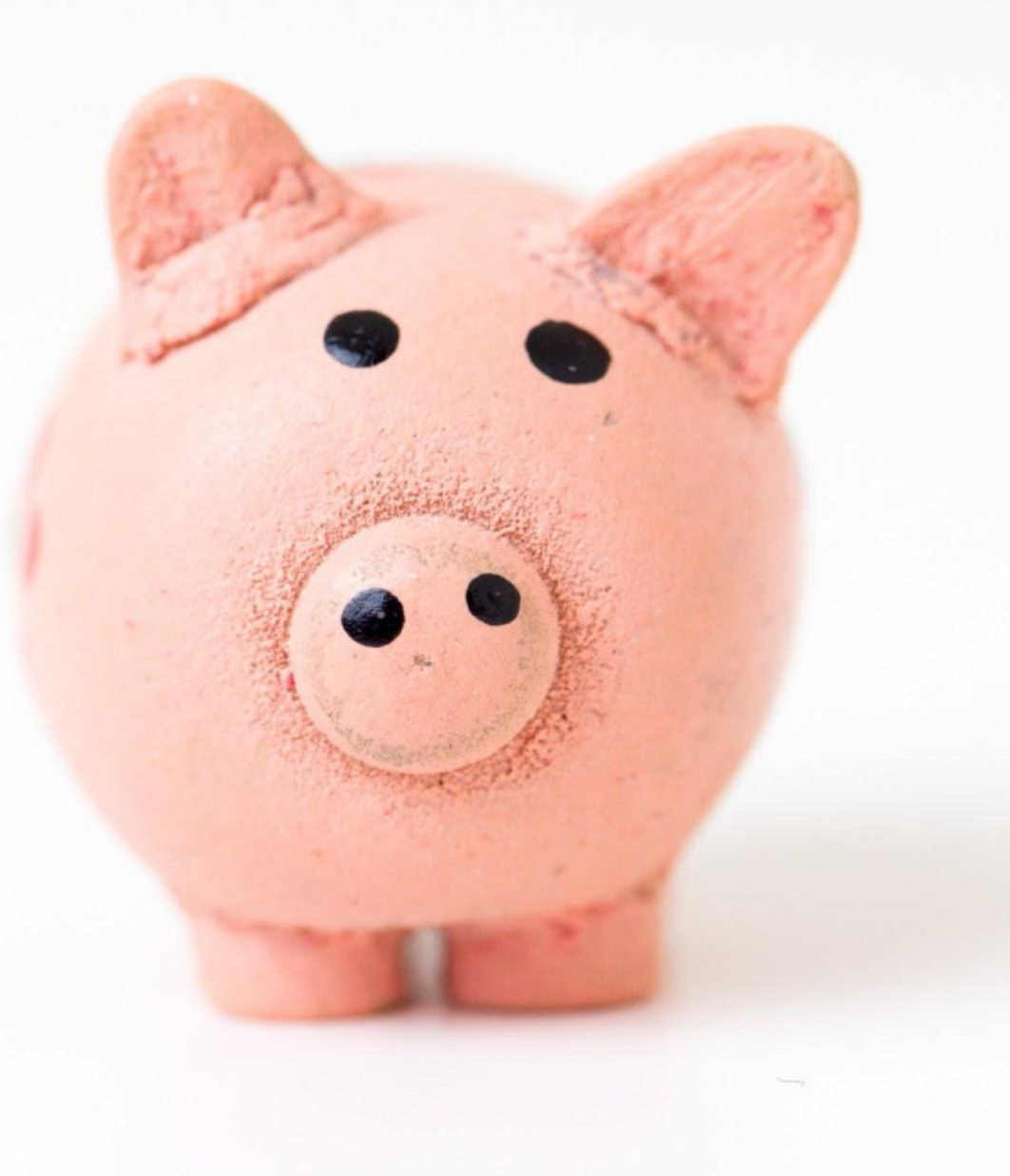

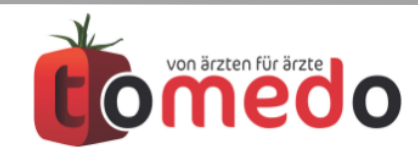

### tomedo erleichtert die fehlerfreie Privatabrechnung.

#### Privatabrechnung mit tomedo:

• Verwaltet den **GOÄ-Katalog** und validiert die Einhaltung der **GOÄ-Leistungsregeln** 

• Erstellt Rechnungen mit wenigen Klicks durch Verwendung von **Rechnungsmustern** 

• Verwaltet die (Bar-)geldeingänge im Kassenbuch

| na dar      |                                                                                                    |                                                                                                    |                                                                                                    | 0.                                        | UUA                                                                  |                                          |                               |                              |
|-------------|----------------------------------------------------------------------------------------------------|----------------------------------------------------------------------------------------------------|----------------------------------------------------------------------------------------------------|-------------------------------------------|----------------------------------------------------------------------|------------------------------------------|-------------------------------|------------------------------|
| ig dei      |                                                                                                    |                                                                                                    |                                                                                                    | Gebüł<br>Vertra<br>Gebüł<br>Leistu        | nrenordnung für /<br>g Ärzte/Unfallvei<br>nrenverzeichnis fü<br>ngen | Ärzte<br>rsicherungsträg<br>ir ärztliche | ger                           |                              |
|             |                                                                                                    |                                                                                                    |                                                                                                    | Stand d                                   | er Ausgabe 01.04.2008                                                | 3                                        |                               |                              |
|             |                                                                                                    |                                                                                                    |                                                                                                    |                                           |                                                                      |                                          |                               |                              |
|             | Privat                                                                                                    | rechnung ·                                                                                                    | - Dr. Sebas                                                                                                    | stian Höfe                                | er                                                                   |                                          |                               |                              |
| us Muster e | ersteller 🗸 k                                                                                                    | kein Wert                                                                                                    |                                                                                                    |                                           |                                                                      |                                          | *                             |                              |
| Deebe       | I                                                                                                    | GEL HKV 3                                                                                                    | 0 Euro                                                                                                    |                                           |                                                                      |                                          |                               |                              |
| Rechn       | ungstyp F                                                                                                    | otodokum                                                                                                    | entation 10                                                                                                    | 0 Euro                                    |                                                                      |                                          |                               |                              |
|             | Tarit A                                                                                                    | uflichtmik                                                                                                    | roskopie                                                                                                    |                                           |                                                                      |                                          | *                             |                              |
|             | F                                                                                                    | Privat HKV                                                                                                    | mit Fotodo                                                                                                    | okumenta                                  | tion                                                                 |                                          |                               |                              |
| Krank       |                                                                                                    |                                                                                                    |                                                                                                    | Kassenbuch                                |                                                                      |                                          |                               |                              |
|             | Aktuelles Kassenbuch:<br>Belegnumme ~ Datum                                                                                                    | Kassenbuch 7 (bar)<br>angelegt von                                                                                | ) 😋 🏚<br>Text                                                                                                    | Anhang %                                  | JSt. USt. Ausgal                                                     | be Einnahmen fo                          | ort. Saldo                    | ) =                          |
|             |                                                                                                    |                                                                                                    |                                                                                                    |                                           |                                                                      |                                          |                               |                              |
|             | 1 31.10.                                                                                                    | 2017 zollsof                                                                                                    | O<br>TRechnungsnr. 16, Pa                                                                                                    | IO IO                                     | 0                                                                    | 48,26                                    | )                             | 48,26                        |
|             | 1 31.10.                                                                                                    | 2017 zollsof                                                                                                    | O<br>it Rechnungsnr. 16, Pa<br>nummer: 65, Leistun<br>nger: tp                                                                      | itienten<br>ngserbri                      | 0                                                                    | 48,26                                    | )                             | 48,26                        |
|             | 1 31.10.                                                                                                    | 2017 zollsof                                                                                                    | t Rechnungsnr. 16, Pa<br>nummer: 65, Leistun<br>nger: tp                                                                            | itienten<br>ngserbri                      | 0                                                                    | 48,26                                    | )                             | 48,26                        |
|             | 1 31.10.                                                                                                    | 2017 zolisof                                                                                                    | Rechnungsnr. 16, Pa<br>nummer: 65, Leistun<br>nger: tp                                                                              | Itienten<br>Igserbri                      | 0                                                                    | 48,26                                    | )                             | 48,26                        |
|             | Q Quittung suchen                                                                                                    | 2017 zolisof                                                                                                    | t Rechnungsnr. 16, Pa<br>nummer: 65, Leistur<br>nger: tp  Rechnung öffnen                                                           | O O                                       | 0<br>Kassenbuchbeleg                                                 | 48,26                                    | Aktueller                     | 48,26<br>Saldo:              |
|             | Q Quittung suchen                                                                                                    | 2017 zolisof                                                                                                    | Rechnungsnr. 16, Pa<br>nummer: 65, Leistun<br>nger: tp  Rechnung öffnen                                                             | Beleg drucken                             | Kassenbuchbeleg                                                      | 48,26                                    | Aktueller                     | 48,26<br>Saldo:<br>48,26 €   |
|             | Q Quittung suchen<br>Neuer Kassenbucheintrag<br>Belegnummer:                                                                                                    | 2017 zollsof                                                                                                    | C Rechnungsnr. 16, Pa<br>nummer: 65, Leistun<br>nger: tp<br>Rechnung öffnen                                                         | Beleg drucken<br>Rechnungsbeleg           | Cassenbuchbeleg                                                      | 48,26                                    | Aktueller                     | 48,26<br>Saldo:<br>48,26 €   |
|             | Q Quittung suchen Q Quittung suchen Neuer Kassenbucheintrag Belegnummer: 2 Vorlagen:                                                                                                    | 2017 zollsof                                                                                                    | Rechnungsnr. 16, Pa<br>nummer: 65, Leistun<br>nger: tp                                                                              | Beleg drucken<br>Rechnungsbelege<br>Nr. 1 | Kassenbuchbeleg                                                      | 48,26                                    | Aktueller                     | 48,26<br>Saldo:<br>48,26 €   |
|             | Q Quittung suchen Q Quittung suchen Neuer Kassenbucheintrag Belegnummer: 2 Vorlagen: Kein Wert                                                                                                    | 2017 zollsof                                                                                                    | t Rechnungsnr. 16, Pa<br>nummer: 65, Leistun<br>nger: tp<br>Rechnung öffnen                                                         | Beleg drucken<br>Rechnungsbeleg<br>Nr. 1  | Kassenbuchbeleg                                                      | 48,26                                    | Aktueller                     | 48,26<br>Saldo:<br>48,26 €   |
|             | Q. Quittung suchen<br>Neuer Kassenbucheintrag<br>Belegnummer:<br>2<br>Vorlagen:<br>Kein Wert<br>Datum:<br>31.10, 2017, 21:04                                                                                                    | 2017 zolisof<br>Eintrag stornieren                                                                                | C Rechnungsnr. 16, Pa<br>nummer: 65, Leistun<br>nger: tp  Rechnung öffnen  Ausgabe                                                  | Beleg drucken<br>Rechnungsbeleg           | C Kassenbuchbeleg                                                    | 48,26                                    | Aktueller                     | 48,26<br>Saldo:<br>48,26 €   |
|             | 1       31.10.         Q. Quittung suchen         Neuer Kassenbucheintrag         Belegnummer:         2         Vorlagen:         Kein Wert         Datum:         31.10. 2017, 21:04         Bruttobetrag:                                                                                             | 2017 zolisof<br>Eintrag stornieren                                                                                | <ul> <li>t Rechnungsnr. 16, Pa<br/>nummer: 65, Leistun<br/>nger: tp</li> <li>Rechnung öffnen</li> <li>Ausgabe</li> </ul>            | Beleg drucken<br>Rechnungsbelege<br>Nr. 1 | Kassenbuchbeleg                                                      | Importpfad                               | Aktueller                     | 48,26<br>Saldo:<br>48,26 €   |
|             | Q Quittung suchen<br>Q Quittung suchen<br>Neuer Kassenbucheintrag<br>Belegnummer:<br>2<br>Vorlagen:<br>Kein Wert<br>Datum:<br>31.10. 2017, 21:04 ℃<br>Bruttobetrag:<br>0,00 €                                                                                                    | 2017 zolisof<br>Eintrag stornieren<br>Eintrag stornieren<br>Umsatzsteuer:<br>0 v                                  | <ul> <li>t Rechnungsnr. 16, Pa<br/>nummer: 65, Leistur<br/>nger: tp</li> <li>Rechnung öffnen</li> <li>Ausgabe</li> <li>%</li> </ul> | Beleg drucken Rechnungsbelege Nr. 1       | C Anhänge<br>Sie könne                                               | Importpfad                               | Aktueller<br>n Bereich zieher | 48,26<br>Saldo:<br>48,26 €   |
|             | 1       31.10.         Q. Quittung suchen       1         Neuer Kassenbucheintrag       1         Belegnummer:       2         Vorlagen:       2         Vorlagen:       31.10. 2017, 21:04         Bruttobetrag:       0,00         Buchungstext:       0,00                                            | 2017 zolisof<br>Eintrag stornieren<br>e Einnahme<br>Umsatzsteuer:<br>0 ¥                                          | <ul> <li>t Rechnungsnr. 16, Pa<br/>nummer: 65, Leistun<br/>nger: tp</li> <li>Rechnung öffnen</li> <li>Ausgabe</li> <li>%</li> </ul> | Beleg drucken<br>Rechnungsbeleg<br>Nr. 1  | C Kassenbuchbeleg C Anhänge                                          | Importpfad                               | Aktueller<br>n Bereich ziehen | 48,26 €<br>Saldo:<br>48,26 € |
|             | 1       31.10.         Q. Quittung suchen       Q.         Neuer Kassenbucheintrag       Belegnummer:         2       Vorlagen:         Kein Wert       Datum:         31.10. 2017, 21:04       C         Bruttobetrag:       0,00         0,00       €         Buchungstext:       Kas                  | 2017 zolisof<br>Eintrag stornieren<br>Eintrag stornieren<br>Umsatzsteuer:<br>0 v<br>ssenbucheintrag erstell       | <ul> <li>t Rechnungsnr. 16, Pa<br/>nummer: 65, Leistun<br/>nger: tp</li> <li>Rechnung öffnen</li> <li>Ausgabe</li> <li>%</li> </ul> | Beleg drucken Rechnungsbelege Nr. 1       | C C C C C C C C C C C C C C C C C C C                                | Importpfad                               | Aktueller<br>n Bereich zieher | 48,26<br>Saldo:<br>48,26 €   |
|             | 1       31.10.         Q. Quittung suchen         Neuer Kassenbucheintrag         Belegnummer:         2         Vorlagen:         Kein Wert         Datum:         31.10. 2017, 21:04         Bruttobetrag:         0,00         Buchungstext:         Kassenbuchaktionen                               | 2017 zollsof<br>Eintrag stornieren<br>Eintrag stornieren<br>Umsatzsteuer:<br>0 v<br>ssenbucheintrag erstell       | <ul> <li>t Rechnungsnr. 16, Pa<br/>nummer: 65, Leistur<br/>nger: tp</li> <li>Rechnung öffnen</li> <li>Ausgabe</li> <li>%</li> </ul> | Beleg drucken Rechnungsbeleg              | C Anhänge<br>Sie könne                                               | Importpfad                               | Aktueller<br>n Bereich zieher | 48,26 €<br>Saldo:<br>48,26 € |
|             | 1       31.10.         Q. Quittung suchen         Neuer Kassenbucheintrag         Belegnummer:         2         Vorlagen:         Kein Wert         Datum:         31.10. 2017, 21:04         Bruttobetrag:         0,00         Buchungstext:         Kassenbuchaktionen         Tatsächlicher Kassens | 2017 zolisof                                                                                                    | C Rechnungsnr. 16, Pa<br>nummer: 65, Leistun<br>nger: tp Rechnung öffnen Ausgabe % Len                                              | Beleg drucken<br>Rechnungsbeleg<br>Nr. 1  | C Anhânge<br>Sie könne                                               | Importpfad                               | Aktueller<br>n Bereich ziehen | 48,26 €<br>Saldo:<br>48,26 € |
|             | 1       31.10.         Q. Quittung suchen         Neuer Kassenbucheintrag         Belegnummer:         2         Vorlagen:         Kein Wert         Datum:         31.10. 2017, 21:04         Bruttobetrag:         0,00         Buchungstext:         Kassenbuchaktionen         Tatsächlicher Kassens | 2017 zolisof<br>Eintrag stornieren<br>● Einnahme<br>Umsatzsteuer:<br>0 ¥<br>ssenbucheintrag erstell<br>tand:<br>€ | C Rechnungsnr. 16, Pa<br>nummer: 65, Leistun<br>nger: tp Rechnung öffnen Ausgabe % Ien Kasse prüfen                                 | Beleg drucken Rechnungsbelege Nr. 1       | C Kassenbuchbeleg C Anhänge<br>Sie könne                             | Importpfad                               | Aktueller<br>n Bereich zieher | 48,26 €<br>Saldo:<br>48,26 € |

Gebührenordnung

für Ärzte (GOÄ)

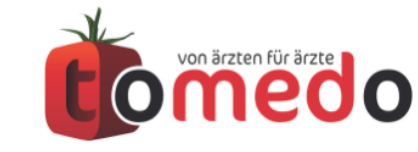

Verfasser: Dr. Sebastian Höfer, Dr. Tatiana Pavlyukevich

tomedo - Anwendertreffen 17./18.11.2017

# In den Patientendetails werden alle Daten für eine Privatrechnung hinterlegt.

#### Patientendetails

| e e Patientendeta                  | ils - Nr.: 201832 - Dr. S | ebastian Hö | fer - 27.12.81 ( | (35J) - Jena - | Entwi |
|------------------------------------|---------------------------|-------------|------------------|----------------|-------|
|                                    | 0                         |             | · 古 翻            | ð 🖵            |       |
| Kartei Liste Nächster/vorh. To     | Do Mediks                 |             | Hinweise         | +Nachr.        | Aufga |
| Patient 💿 PRIVAT 🔵 GKV             |                           |             |                  |                |       |
| Dupli PNr.                         | 201.832 Kont              | akt Rechr   | nung Hauptve     | er Familie     |       |
| Nachn.                             | Höfer St                  | raße Engelp | latz 8           |                |       |
| Vorn.                              | Sebastian PLZ/0           | Ort/L 07743 | Jena             | Deuts ᅌ        |       |
| Titel                              | Dr.                       | km          | 💮 Karte          | Kop.           |       |
| Zusatz                             | Tel                       | efon 03641  | - 26 84 151      | Anruf          |       |
| Geschl.                            | männlich ᅌ Diens          | tlich       |                  | 🖀 Anruf        |       |
| Geb.                               | 27.12.1981                |             |                  | <b>.</b>       |       |
|                                    | Alter: 35J                |             |                  |                |       |
| Beruf Entwickler                   | 0                         |             |                  |                |       |
| Hausarzt Q Sucher                  | 1                         |             |                  |                |       |
|                                    |                           | _           |                  |                |       |
| Abrechnung Gesetzl. Kran           | kenkasse Privatkasse      | BG HZ       | //SV eDMP        | )              |       |
| Privatkasse                        |                           | _           |                  |                |       |
| Kasse Q SIGNAL                     | e                         | 3           |                  |                |       |
| VersNr. 123456789                  |                           |             |                  |                |       |
| GOĂ (2.20/1.80/1.15)               | - Normal                  |             |                  |                |       |
|                                    |                           |             |                  |                |       |
| gültig bis                         | 🕧 Karte                   |             |                  |                |       |
| Aktuelle Rechnung                  |                           |             |                  |                |       |
| Keine aktuelle (nicht-abgerechnete | e) Rechung vorhanden      |             |                  |                |       |
|                                    |                           |             |                  |                |       |
| Neue Rechnung anlegen              | Zeigen                    |             |                  |                |       |
|                                    |                           |             |                  |                |       |

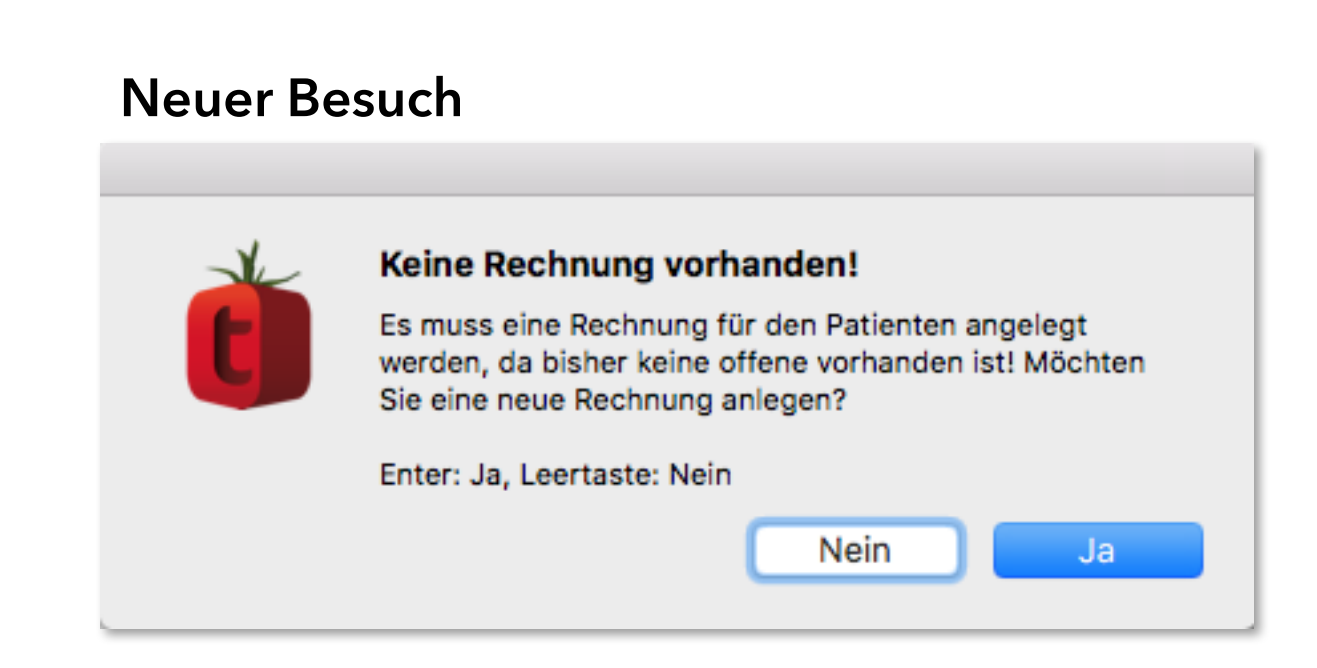

#### Kartei

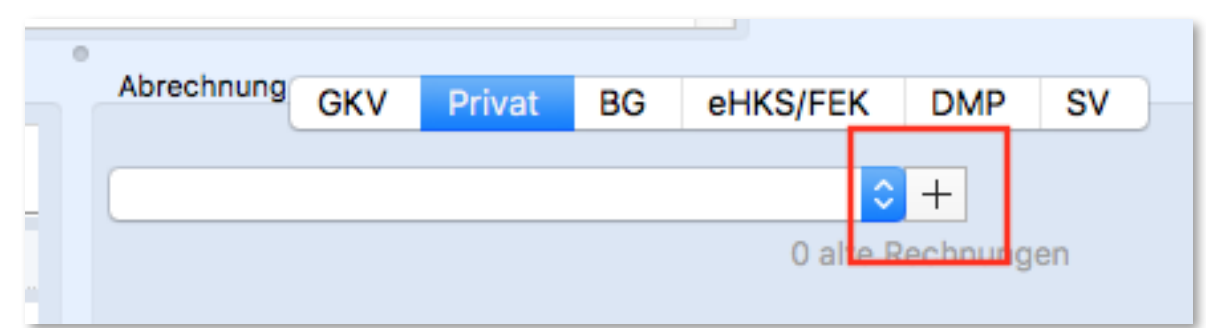

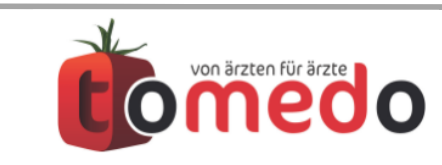

#### Die Verwaltung der Privatrechnungen befindet sich in der Patientenkartei.

|                  |                   |            | Kartei - Nr.: 201832 - I                                                           | Dr. Se | bastia   | n Höfe        | er - 27.12              | 2.81 (3 | 35J) - J   | ena - Ei   | ntwickler    | - SIGNA       | L (2,3           | 0/1,80  | )/1,15)          | - No    | rmal    |             |               |               |          |                   |
|------------------|-------------------|------------|------------------------------------------------------------------------------------|--------|----------|---------------|-------------------------|---------|------------|------------|--------------|---------------|------------------|---------|------------------|---------|---------|-------------|---------------|---------------|----------|-------------------|
|                  |                   | PHY        | 🖹 🖂 🔺                                                                              |        |          |               |                         |         | Yg 1       |            | ▲首           | ( <u>**</u> ) | -(               | EH -    | - A              |         | ľ       |             |               |               |          |                   |
| REZ GrRez PrRez  | z ÜBW             | Physio A   | U Brief schr. Laborverlauf SYNL                                                    | AB K   | BV Kr    | Beh Krl       | Bef HKS                 | AlPas   | s ANA      | BEF        | THE CAV      | DIA           | Impf-            | Doku    | BMI              | MAR     | cu      |             |               |               |          | Screenic          |
| Details Liste    | ⊕ ⊖<br>Nächster/v | orh. To    | O Mediks                                                                           |        |          |               | ž                       | Hinwe   | eise       | +Nach      | nr. Aufgaber | n             |                  |         |                  |         |         | Neu K       | 19<br>alender | 1990<br>Termi | ne (     | admin<br>Benutzer |
|                  |                   | Dr. Sel    | <b>bastian Höfer</b> - *27.12.81 (35J)                                             | - Entw | vickler  | Bes. 26.10.17 | ktuell<br>abgerec<br>fo | chnet   |            | Anstel     | hend Spi     | rechzimm      | ner              |         |                  |         |         | Neue So     | hwani         | gersc         | haft erf | assen             |
| Medizinische Dok | umentatio         | n          |                                                                                    | Ab     | rechnur  | ng            |                         |         | 0          | GKV        | Privat (3    | BG            | eHK              | S/FEK   | DMF              | s SI    |         |             |               |               |          |                   |
| Datum            | Тур<br>О          | Medienty   | Eintrag<br>O                                                                       | 2      | 6.10.20  | )17 - 38      | 5522 - R                | echnu   | ung (Priva | at) - unal | bg unbez     | z sh          | ٦                |         |                  |         |         |             | 0 -           | +   -         | Def      | tails zeigen      |
| 26.10.17 Thu     | RECHN             | Text       | Erst. 26.10.2017 - 385519 - Re<br>abg unbez sh - Betrag: 2'<br>Leistungen: 3611. 1 | No     | tiz:     |               |                         |         |            |            | Described.   | Dessist       |                  |         |                  |         |         | <b>~</b>    | *             | Edi           | tieren   | Drucken           |
|                  | DIA               | Diagno     | Allergie (T78.4)                                                                   | Da     | tum      | ×             | Nr.                     | Anz     | zahl Steig | gerung     | Begründ      | Bezeichn      | lung             | telefer | aia ala          |         | E       | inzelkoste  | n L           | .e /          | Abrechr  | nender Arzt       |
|                  | BES               | Text       | Priv • 00:00                                                                       | 20     | .10.17   | Thu           | 7                       | 1       | 2,3        |            | schwier      | Untersu       | g auch<br>chung. | Organ   | nisch<br>isvstem | Haut/   | B       | 21.4        | 2 C S         | n s<br>h s    | sn<br>sh | •                 |
| 25.10.17 Wed     | BES               | Text       | Priv ● 15:20                                                                       |        |          |               | ,<br>6                  | 1       | 2,3        |            |              | Untersu       | chung,           | Organ   | system           | Kopf/I  | N       | 13,4        | 1€ s          | h s           | sh       |                   |
|                  |                   |            |                                                                                    |        |          |               | 1                       | 1       | 2,3        |            |              | Beratun       | g auch           | telefor | nisch            |         |         | 10,7        | 2€ s          | h s           | sh       |                   |
|                  |                   |            |                                                                                    | •      |          |               |                         |         |            | _          |              |               |                  |         |                  |         |         |             |               |               |          |                   |
|                  |                   |            |                                                                                    |        |          | Favo          | oriten +                | Sachk   | kosten     |            |              |               |                  |         |                  |         |         |             |               |               | Sum      | me: 56,31 €       |
|                  |                   |            |                                                                                    | Da     | tum      | DDI           | ICD                     | I Ty    | n Ereiter  | vtdiagnos  | 0            |               | 0                |         | 10               | D-Beze  | eichnur | 20          |               |               |          | Zeit              |
|                  | 1                 |            |                                                                                    | 26     | .10.17   | т             | T78.4                   | G       | Allero     | aie        |              |               |                  |         | A                | lleraie | . nicht | näher b     | ezeicl        | hnet          |          | 11:58             |
| + - Foto         | Audio             | Export E   | -Mail 🛛 🖶 🏶 📰                                                                      |        |          |               |                         |         |            | ,          |              |               |                  |         |                  |         |         |             |               |               |          |                   |
| DDI/ DIA         | (1)               | Labor (0)  | Eigene Filterung (4)                                                               |        |          |               |                         |         |            |            |              |               |                  |         |                  |         |         |             |               |               |          |                   |
| Datum            | Тур               | Ein        | trag                                                                               |        |          |               |                         |         |            |            |              |               |                  |         |                  |         |         |             |               |               |          |                   |
| 26.10.17 Thu     | REC               | HN Ers     | st. 26.10.2017 - 385519 - Re 🛛                                                     | -      | -        | Favo          | oriten                  |         |            |            |              |               |                  |         |                  |         |         |             |               |               |          |                   |
|                  |                   |            |                                                                                    |        |          |               |                         |         |            |            |              | Fehle         | noldu            |         | rdon ool         | mare a  |         | st, Hinweid | melde         |               | in grae  |                   |
| 26.10.2017       | Karteiei          | ntrag, Lei | stung oder Diagnose hier eingel                                                    | ben (s | . Toolti | pp)           |                         |         |            |            |              |               |                  |         |                  |         |         |             |               |               |          | Schließen         |

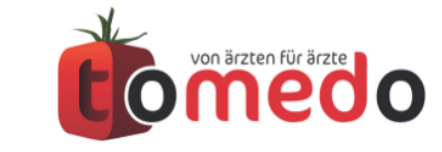

#### Wie lege ich eine neue Privatrechnung an?

- Muster: Vorlagen f
  ür wiederkehrende Rechnungen, mit gleichen Leistungen und Diagnosen
- Privatrechnungstyp: Rechnung oder Kostenvoranschlag -> Briefvorlage
- Tarif: Verwaltung der GOÄ-Tarife
- **PVS:** Privatärztliche Verrechnungsstelle
- Ambulant, belegärztlich, stationär, konsilar
- Zahlungseingänge: Kassenbuch

| 🔴 🕘 🕒 Priv           | vatrechnung - Dr. Sebastian Höfer                                                                          |
|----------------------|----------------------------------------------------------------------------------------------------|
| aus Muster erstellen | Kein Wert                                                                                                  |
| Rechnungstyp         | Privatrechnung 🗘                                                                                           |
| Tarif                | (2,30/1,80/1,15) - Normal 🗘 🔅                                                                              |
| Krankenkasse         | Q SIGNAL                                                                                                   |
| Versichertennummer   | 123456789                                                                                                  |
| Abrechnender Arzt    | zo 🗘 Umsatzsteuer 0 🗸 %<br>Gür PVS ambulant 🗘                                                              |
| Mahnstufe            | versandt für Sammelrechnung                                                                                |
| Rechnung             |                                                                                                    |
|                      | Betrag inkl. Mahngebühr: 0,00 €                                                                            |
| Rechnungsanso        | chrift Zahlungseingänge Drucken Info                                                                       |
| Sie<br>vo<br>ko      | e können erst Zahlungseingänge<br>ornehmen, wenn die Rechnung<br>omplett angelegt ist.<br>Rechnung anlegen |
| Kostenstelle Keir    | n Wert 🗘 Konto Kein Wert 🗘                                                                                 |
| ?                    | Abbrechen OK                                                                                               |

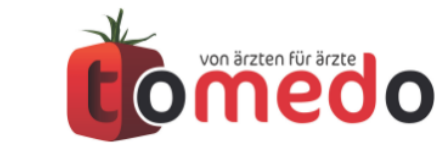

#### Am schnellsten können Leistungen und Diagnosen über die Kommandozeile eingegeben werden.

- Leistung, die über die Kommandozeile eingegeben werden, werden der aktuell gewählten Privatrechnung hinzugefügt.
- Mehrere Leistungen sind durch Leerzeichen zu trennen.
- Tabulator → wechselt zur Anzahl → Steigerung
- Kommandozeile:
  - . (Punkt) öffnet Diagnoseauswahl
  - # öffnet Fenster zur Auswahl der GOÄ Leistungen
  - - (Minus) öffnet Fenster zu den EBM Leistungen

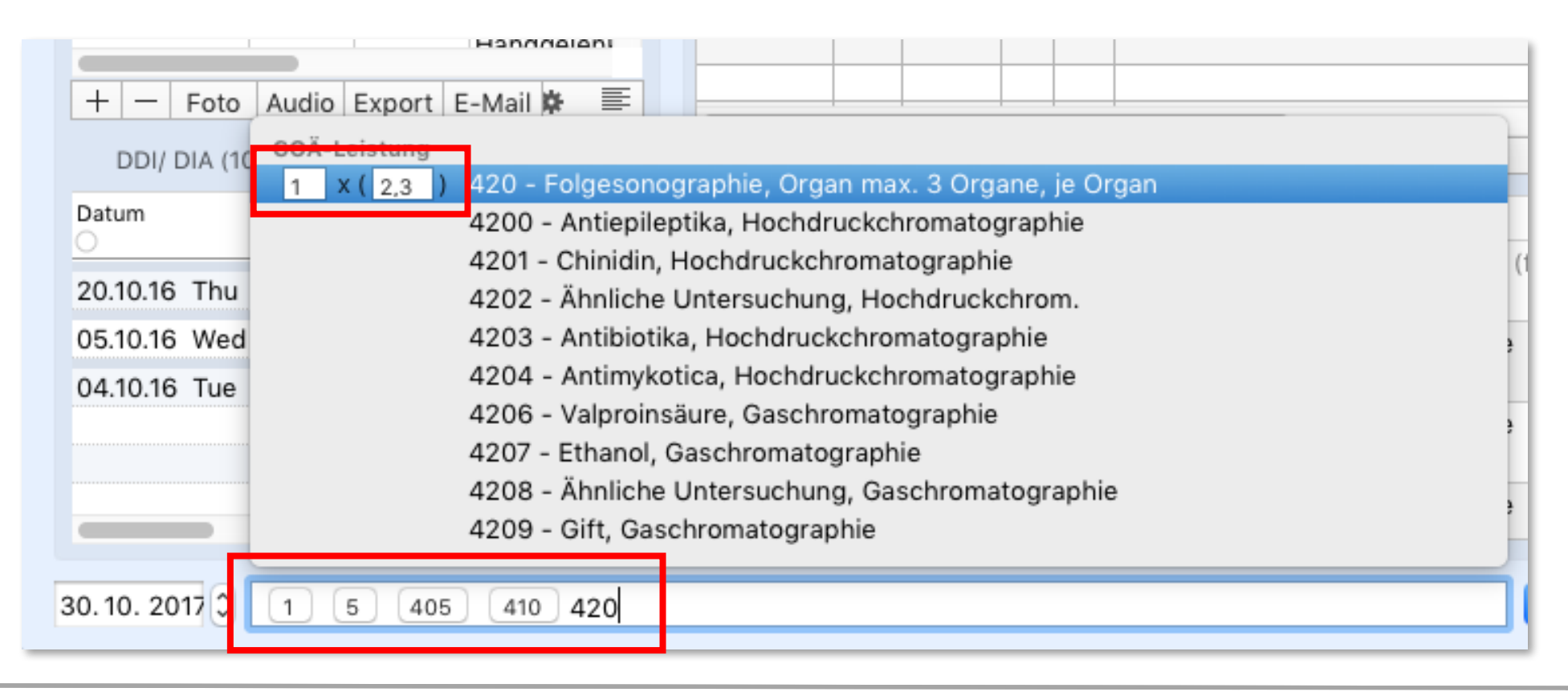

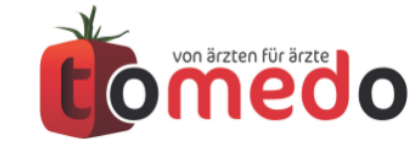

#### Rechnungsmuster ermöglichen das schnelle Anlegen wiederkehrender Rechnungen (z.B. IGeL)

- Es werden Leistungen mit Begründungen, Diagnosen inklusive der Sicherheit und Lokalisation übernommen.
- Steigerungsfaktoren werden anhand des Tarifes der neuen Rechnung gewählt.
- Muster können einen Patienten als Vorlage zugeordnet werden, um diese in dessen Kartei zu bearbeiten.

| Rechnungsnummer    | 385519         |           | Als Muster s   | speichern | * |
|--------------------|----------------|-----------|----------------|-----------|---|
| Rechnungstyp       | Privatrechnur  | ng        |                | 0         |   |
| Tarif              | (2,30/1,80/1,1 | 5) - No   | rmal           | \$        | * |
| Krankenkasse       | Q SIGNAL       |           |                | 8         | ) |
| Versichertennummer | 123456789      |           |                |           | ] |
|                    |                | n neue Re | echnung überne | ehmen     | ) |
| Abrechnender Arzt  | sh             | 0         | Umsatzsteuer   | 0 ~       | % |
| Erstellt am        | 26.10. 2017    | с с       | für PVS        | ambulant  | 0 |
| Mahnstufe          | versandt       |           | für Sammelre   | chnung    |   |
| Rechnung           |                | 0         |                |           |   |

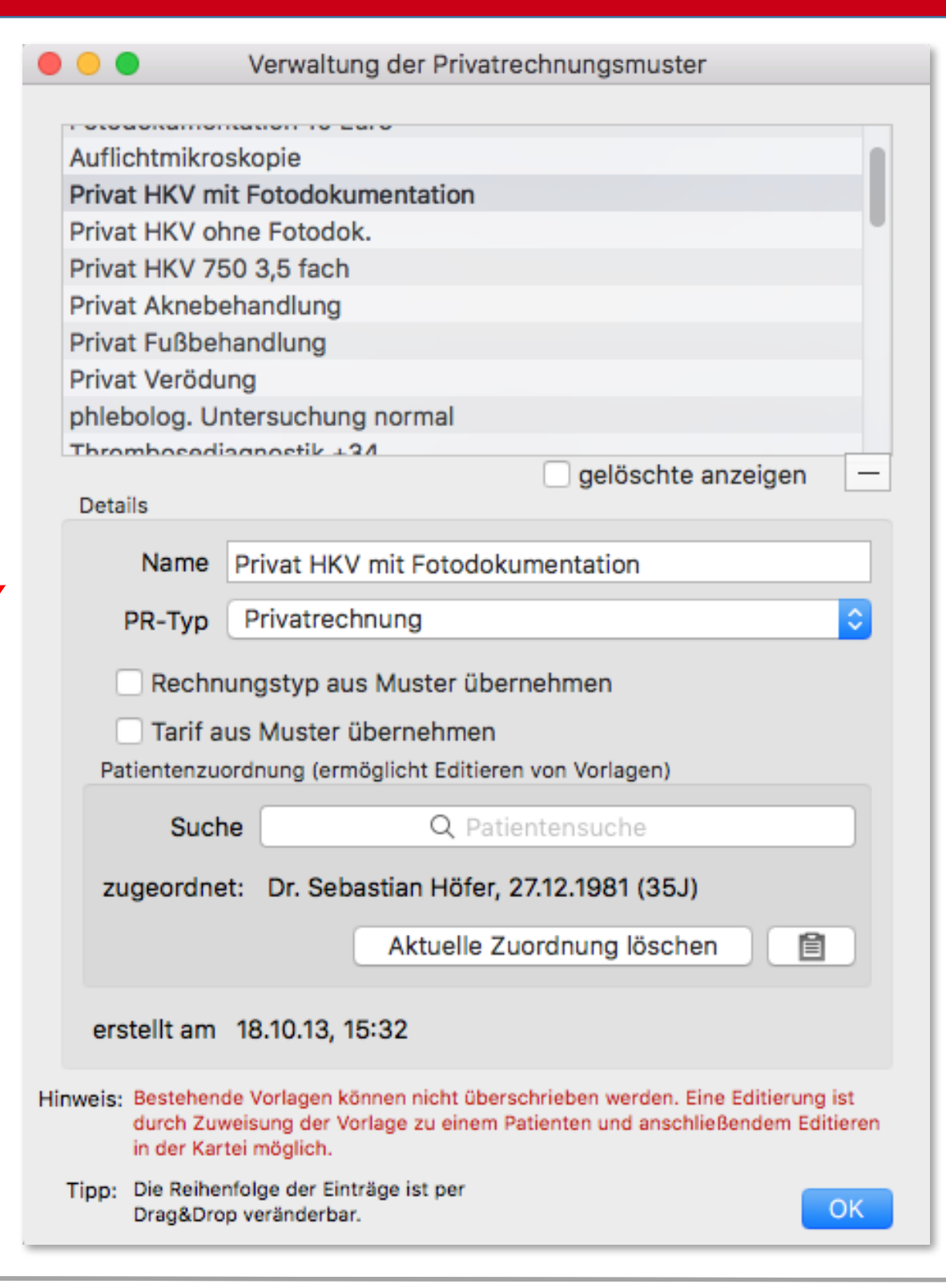

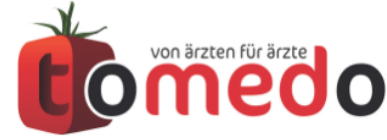

#### Über Muster können häufig benötigte Rechnungen mit wenigen Klicks gedruckt werden.

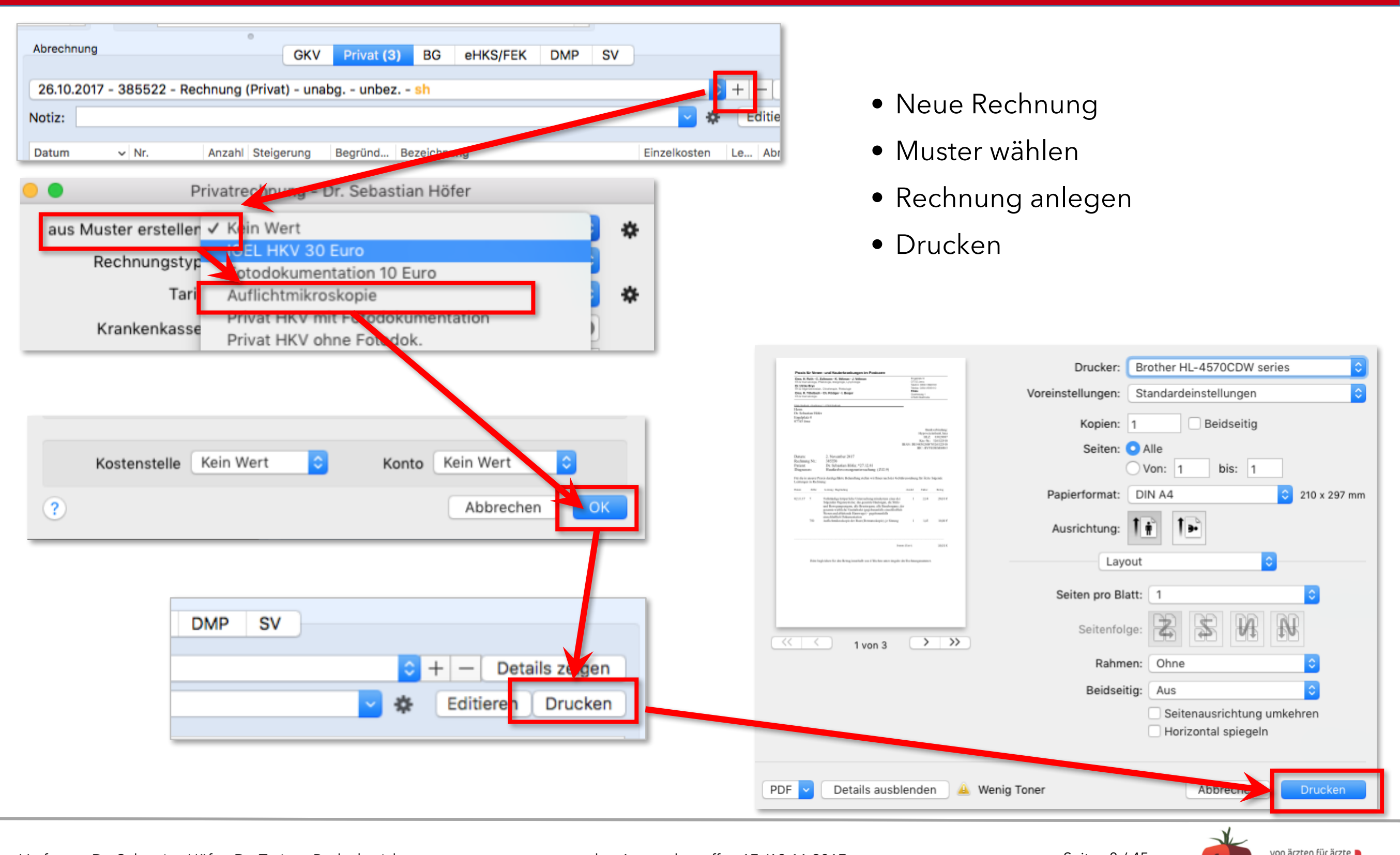

# Übersicht aller Privatrechnungen mit Filterung nach gedruckt, bezahlt oder Datum möglich.

|                                                |                                 | •••                     |                          | Privatrec        | hnung (Zei    | it: 13:20:43   | )                     |               |           |              |                                  |                            |                             |         |                              |
|------------------------------------------------|---------------------------------|-------------------------|--------------------------|------------------|---------------|----------------|-----------------------|---------------|-----------|--------------|----------------------------------|----------------------------|-----------------------------|---------|------------------------------|
|                                                | 1                               |                         |                          |                  |               |                | oh                    | ne Filter     | Eigene F  | lterung 🖡    |                                  |                            |                             |         |                              |
|                                                |                                 | Rechnungsnummer         | Patient                  | Abweich          | enderechnur   | ngsanschrift   |                       | Leistunge     | n         |              |                                  |                            |                             |         |                              |
|                                                |                                 | 385552                  | Sebas<br>Sebastian Höfer | O<br>Dr. Seb     | astian Höfer  | r Engelplat:   | 7.8.07743 lena        | 80 410        | 1.420     |              |                                  |                            |                             |         |                              |
|                                                |                                 | 385555                  | Sebastian Höfer          | Dr. Seb          | astian Höfer  | r . Engelplat  | z 8 . 07743 Jena      | 1,410,40      | 1.420     |              |                                  |                            |                             |         |                              |
|                                                |                                 | SR409                   | Sebastian Höfer          | Dr. Seb          | astian Höfer  | r , Engelplat: | z 8 , 07743 Jena      | 1,5,410,4     | 01,420    |              |                                  |                            |                             |         |                              |
|                                                |                                 | SR411                   | Sebastian Höfer          | Dr. Seb          | astian Höfer  | r , Engelplat: | z 8 , 07743 Jena      | 1,5,410,4     | 01,420    |              | echnungen                        |                            | STENS ei                    | ner     |                              |
| Rechnungen suchen                              |                                 | SR414                   | Sebastian Höfer          | Dr. Seb          | astian Höfer  | r , Engelplat: | z 8 , 07743 Jena      | 1,5,410,4     | 01,420    |              | bernidingen                      |                            | .012110 01                  | ine.    |                              |
| alle nicht gedruckten laden Erst               | tellte ᅌ Rechnungen vor         | SR415                   | Sebastian Höfer          | Dr. Seb          | astian Höfer  | r , Engelplatz | z 8 , 07743 Jena      | 1,5,410,4     | 01,420    |              |                                  |                            |                             |         |                              |
| alle nicht bezählten laden                     |                                 | SR416                   | Sebastian Höfer          | Dr. Seb          | astian Höfer  | r , Engelplatz | z 8 , 07743 Jena      | 1,5,410,4     | 01,420    |              |                                  |                            |                             |         |                              |
|                                                |                                 |                         |                          |                  |               |                |                       |               |           |              | drucken (29                      | 3) Eiger                   | e Filterun                  | ig (36) | Ŧ                            |
|                                                | -                               | Σ                       | GOĂ                      | Tinn: 7um Druc   | kan Tahalla r | achtekliekan   | (aaf varber Fintr v   | narkiaran) 17 | Einträge  | (2 colektion | -+)                              |                            |                             |         |                              |
| ID Notiz                                       | Name                            | - / X                   | 3                        | Tipp: Zum Druc   | © ©           | ecntskiicken   | (ggi. vorner Eintr. r | narkieren) 17 | Eintrage  | (3 selektier | Rechnun                          | gs Vornam                  | Nachna                      | Patie   | nten                         |
| 25 541 92 drucken und kontrollieren            | ⊗se<br>Mortoza Wisor            | Jade 🗘 der folge        | den BedinguEgen ist v    | vahr             |               |                |                       |               |           |              | 0                                | O<br>Mort                  | Wisor                       | 200     | 710                          |
| 46.631.25                                      | Dr. Sebastian Höfer             | // ~                    |                          | <b>C</b> .       | . • .         | •1             |                       |               |           |              | 385523                           | Seba                       | Höfer                       | 200     | 832                          |
| 46.309.67                                      | sehVor sehN                     | //                      |                          | Sta              | tist          | ık             |                       |               |           |              | 385500                           | sebVor                     | sehN                        | 201     | 825                          |
| 36 496 66                                      | Fateh Naseeh Khan Blaes         |                         |                          |                  |               |                |                       |               |           |              | 385020                           | ) Fateh                    | Blaes                       | 37.4    | 194                          |
| 35.453.7 warten                                | Günther-Heinz Sammler           | ? Name: Privatrec       | hnung (Zeit: 13:20:      | 43)              |               |                |                       | Aktionen      |           | Schließen    | 384346                           | Günt                       | Sam                         | 46.2    | 328                          |
| 33.006/22. drucken                             | Carl-Louie Methfessel           | 16.06.34                | Manolzw                  | 279.21 iv        |               |                |                       | 0             | N         | lormal       | 382936                           | Carl-                      | Methf                       | 146     | 578                          |
| 46.80 46                                       | Dr. Sebastian Höfer             | 27.12.81                | Jena                     | 286.92           | n             | in in          |                       | 0             |           | lormal       | 385526                           | Seba                       | Höfer                       | 201     | 832                          |
| 46.841.90                                      | Tilman Isenmann                 | 31.05.71                | Löderburg                | 405.84           | n             | lõ –           |                       | 0             | N         | lormal       | 385527                           | Tilman                     | Isen                        | 119.    | 047                          |
| 36.9 9.38                                      | Cheng Sahland                   | 14.07.51                | Steinbac                 | 550,00 br        |               | Ö              |                       | 0             | N         | lormal       | 385265                           | Cheng                      | Sahla                       | . 64.   | 505                          |
| (                                              |                                 |                         |                          |                  |               |                |                       |               |           |              |                                  |                            |                             |         |                              |
|                                                |                                 | $\mathbb{N}$            |                          |                  |               |                |                       | Auswahl:      | 1 von 30  | 3 Sumr       | me (Ausw.):<br>real:<br>bezahlt: | 172,35<br>172,35<br>172,35 | Summe:<br>real:<br>bezahlt: | 3       | .533,87<br>.533,87<br>342,75 |
| ID techn Name Vor Nac Patie                    | Ge Wo I Einfa                   | Real € RealPI A         | rzt Erstellt von         | Erst Letz        | Einz Ko       | st Abger./     | /gedruckt Bezah       | lt            | Sto N     | otiz Tarif   | Тур                              | Mahns                      | 1.Ma 2                      | 2.M     | 3.Ma                         |
| 4 3855 Dr Se Höf 201 3                         | 27 Jena 🕕 📋 172,3               | 35 72,35 172,35         |                          | 26 27.1          |               |                | 26                    | 6.10. 2017    |           | Norm         | nal Priva                        | t O                        |                             |         |                              |
|                                                |                                 |                         |                          |                  |               |                |                       |               |           |              |                                  |                            |                             |         |                              |
|                                                |                                 |                         |                          |                  |               |                |                       |               |           |              |                                  |                            |                             |         | _                            |
|                                                |                                 |                         |                          |                  |               |                |                       |               |           |              |                                  |                            |                             |         |                              |
|                                                | eitsiiste                       |                         |                          |                  |               |                |                       |               |           |              |                                  |                            |                             |         |                              |
|                                                |                                 |                         |                          |                  |               |                |                       |               |           |              |                                  |                            |                             |         |                              |
|                                                |                                 |                         |                          |                  |               |                |                       |               |           |              |                                  |                            |                             |         |                              |
|                                                |                                 |                         |                          |                  |               |                |                       | Auswahl:      | 0 von 1   | Sumr         | me (Ausw.):                      | 0                          | Summe:                      |         | 172,35                       |
| Rechnungsnr:                                   |                                 |                         |                          |                  |               |                |                       |               |           |              | real:                            | 0                          | real:                       |         | 172,35                       |
| Assess This Deckson is in                      | Comme las alexandes do Error d  | D.:                     | (0)(0)                   |                  |               |                |                       |               | Deel      |              | bezanit:                         | 0                          | bezanit:                    |         | 1/2,35                       |
| Ausgewählte Rechnungen drucken                 | sammeirechnung oder Export an   | Privatverrechnungsstell | e (PVS)                  |                  |               |                | Mannstufe für a       | usgewählte l  | Rechnun   | gen Kon      | ien:                             |                            |                             |         | ?                            |
| Docx PDF-Druck (empfohlen)                     | Ausg. Einträge prüfen           | Export der Auswahl      | als PAD Samn             | nelrechnung a    | n Krankenh    | naus           | + -                   | Null s        | etzen     |              |                                  |                            |                             | Schlie  | eßen                         |
| Tipp: Sie wählen mehrere Rechnungen aus mit Ch | nd+Mausklick (Shift+Mausklick f | ür Bereiche). Danach kö | nnen Sie mit Rechtskli   | ck diese auf bez | ahlt setzen ( | oder die Rec   | hnungsübersicht (     | drucken ode   | r als CS\ | für Excel/N  | umbers exportie                  | ren.                       | _                           |         |                              |

Seite 9/45

# Analogleistungen können in der GOÄ-Katalog Verwaltung bearbeitet werden.

#### Leistungen nach GOÄ Katalog und Analogleistungen

|                                                                          | Verwaltung GOÄ-Katalog                                                                                                    |                                           | Verwaltung GOÄ-Katalog                                                                                                    |
|--------------------------------------------------------------------------|----------------------------------------------------------------------------------------------------|-------------------------------------------|----------------------------------------------------------------------------------------------------|
| Code                                                                     | Bezeichnung                                                                                                    | Code                                      | Bezeichnung                                                                                                    |
| al                                                                       | analog Gebührennummer xxx (gemäß §6 Abs.(2) GOÄ)                                                                                                    | al                                        | analog Gebührennummer xxx (gemäß §6 Abs.(2) GOÄ)                                                                                                    |
| 1                                                                        | Beratung auch telefonisch                                                                                                    | 1                                         | Beratung auch telefonisch                                                                                                    |
| 2                                                                        | Kurze Information, auch telefonisch Wiederholungsrezept                                                                                                    | 2                                         | Kurze Information, auch telefonisch Wiederholungsrezept                                                                                                    |
| 3                                                                        | Eingehende Beratung mind. 10 min.                                                                                                    | 3                                         | Eingehende Beratung mind. 10 min.                                                                                                    |
| auch nicht i<br>Co<br>Kapit                                              | mehr gültige anzeigen neuer Eintrag aus Auswahl + Q Suchen<br>Leistungsdetails Leistungsregeln (2)<br>de 1 Gültig von 01.01.1900 Gültig bis 31.12.9000<br>tel B Grundleistungen und allgemeine Leistungen<br>itt B 1 Allgemeine Beratungen und Lintersuchungen                                                                                                    | egel<br>Regel<br>Regel 1 fü<br>Regel 2 fü | ht mehr gültige anzeigen neuer Eintrag aus Auswahl + Q Suchen<br>Leistungsdetails Leistungsregeln (2)<br>r Leistung 1: Anzahl<br>ir Leistung 1: Ausschluss Leistung                                                                                                    |
| Beratung                                                                 | Katalog-Kurztext     Katalog-Langtext     Eigener Kurztext     Eigener Langtext       g auch telefonisch                                                                                                    | + -                                       | Geschlecht-Regel         Alter-Regel         Alter-Regel         Anzahl-Regel         Ausschluss Leistung-Regel         Begründung-Regel         Ber: Die Leistung darf innerhalb eines Behandlungstages und pro-         ungserbringer maximal 1 mal abgerechnet werden |
| Euro 4,66<br>Schwellenwert<br>Norma<br>Basi<br>Standard<br>Sta<br>Knapps | Baltarif       2,3       Post       1,9       Bundespolizei amb.       2,2         altarif       2,3       Post       1,9       Bundespolizei amb.       2,2         istarif       1,2       Post       Unfall       1,85       Bundespolizei stat.       2,3         idtarif       1,8       Bahn       2,2       Bundespolizei stat.       2,3         idtarif       1,8       Bahn       2,2       Bundeswehr amb.       1,7         udent       1,7       Bahn       1,85       Bundeswehr stat.       2,2         ischaft       1,95       Entschädigungsamt Berlin       1,3 | Auss                                      | etzungsgrund: Begründung.                                                                                                    |
|                                                                          | entsperren ? OK                                                                                                    |                                           | Э ОК                                                                                                    |

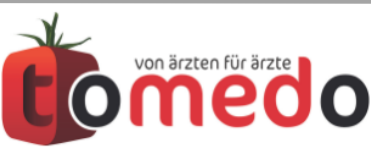

# Das Abrechungsfehlerpanel listet alle Fehler und Warnungen der KV- und Privatscheine auf.

|                                                          |                                                                                                 |                               |                                                     |                      |                 | Abrechnungsfehler                                                                                                    |
|----------------------------------------------------------|-------------------------------------------------------------------------------------------------|-------------------------------|-----------------------------------------------------|----------------------|-----------------|----------------------------------------------------------------------------------------------------|
| Datum                                                    | Art                                                                                             | Nutz                          | Patient                                             | ignori               | zur             | Fehler                                                                                                    |
| 17.10.17, 13:06                                          | Datum<br>wwaRNUNG                                                                               |                               | Paula Astrid Thiele                                 |                      | Ĕ               | Dem Schein ist kein Vertrag zugeordnet.                                                                                                    |
| 17.10.17, 13:06                                          | WARNUNG                                                                                         |                               | Paula Astrid Thiele                                 |                      | Ĕ               | Dem Schein ist keine Betriebsstaette zugeordnet.                                                                                                    |
| 10.10.17, 07:57                                          | FEHLER                                                                                          | a                             | Mandy-Vanessa T                                     |                      | Ĕ               | Die Leistung 01101 ("Unvorhergesehene Inanspruchnahme II") vom 10.10.2017 darf nicht abgere                                                                                                    |
| 17.10.17, 11:29                                          | FEHLER                                                                                          | a                             | Paula Astrid Thiele                                 |                      | Ē               | Die Leistung 01101 ("Unvorhergesehene Inanspruchnahme II") vom 17.10.2017 darf nicht abgere                                                                                                    |
| 25.09.17, 11:35                                          | FEHLER                                                                                          | a                             | Mayada Klaus                                        |                      | Ĕ               | Die Leistung 01102 ("Inanspruchnahme an Samstagen") vom 25.09.2017 darf nicht abgerechnet                                                                                                    |
| 10.10.17, 08:02                                          | WARNUNG                                                                                         | a                             | Mandy-Vanessa T                                     |                      | Ĭ               | Die Leistung 01410 ("Besuch") vom 10.10.2017 darf in einer Sitzung nicht zusammen mit der Lei<br>abgerechnet werden.                                                                                                    |
| 10.10.17, 08:02                                          | FEHLER                                                                                          | a                             | Mandy-Vanessa T                                     |                      | Ħ               | Die Leistung 01410 ("Besuch") vom 10.10.2017 darf nicht abgerechnet werden: Kein gültiger Ab                                                                                                    |
| 26.10.17, 07:57                                          | WARNUNG                                                                                         |                               | Manoj Maronn                                        |                      | Ě               | Die Leistung 01745 ("Früherkennungsuntersuchung auf Hautkrebs") vom 01.02.2017" kann nich<br>Zeitpunkt der Leistungserbringung erst 34 Jahre alt war, aber diese Leistung nur für Patienten a                                |
| 26.10.17, 07:58                                          | WARNUNG                                                                                         |                               | Nicolle Hiersemann                                  |                      | Ĕ               | Die Leistung 01745 ("Früherkennungsuntersuchung auf Hautkrebs") vom 31.01.2017" kann nicht<br>zum Zeitpunkt der Leistungserbringung erst 34 Jahre alt war, aber diese Leistung nur für Patien                                |
| 26.10.17, 08:01                                          | WARNUNG                                                                                         | br                            | Yury Ali                                            |                      | Ē               | Die Leistung 02300 ("Kleinchirurgischer Eingriff I und/oder primäre Wundversorgung und/oder Leistung des Abschnittes 31.2 (= ambulante Operation) nicht zusammen mit der Leistung 31630 werden.                              |
| 10 10 17 00.00                                           | 551 FD                                                                                          | -                             | • 4 d \/ T                                          | 0                    | M               |                                                                                                    |
| Filter setzen 🔻                                          | Komplett-Revalidierung                                                                          | 0                             |                                                     |                      |                 | 219 Einträ                                                                                                    |
| ACHTUNG: Diese L<br>die RELEVANTE LI<br>gemeinsam mit de | Liste enthält Abrechnungsfehl<br>STE, d.h. erst wenn diese Liste<br>n Abrechnungsdateien erzeug | er, die v<br>e keine f<br>gt. | on tomedo errechnet wu<br>Fehler mehr enthält, dürf | rden. Di<br>en Sie d | ies m<br>lie Al | ouss nicht übereinstimmen mit den Fehlern, die das KBV-Prüfmodul errechnet. Diese Liste des KBV-Prüfmoduls<br>brechnung an Ihre KV versenden. Die Liste des KV-Prüfmoduls befindet sich in der Datei "Fehlerliste.pdf" und w |

immer im Vordergrund

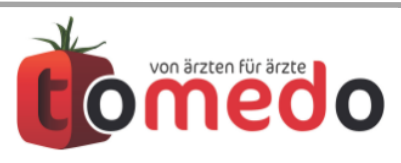

## Wo finde ich was im Menü?

| Verwaltung Admin Formular A                                                                                                 | Aktion Patie | ent Panel Fenster H               | lilfe                  |                                                                | rmular      | Aktion    | Patient    | Panel Fenster                                                                                    | Hilfe                                           |
|----------------------------------------------------------------------------------------------------|--------------|-----------------------------------|------------------------|----------------------------------------------------------------|-------------|-----------|------------|--------------------------------------------------------------------------------------------------|-------------------------------------------------|
| Erinnerungen<br>Nachrichten<br>Vorlagen für Nachrichten<br>E-Mail                                                           | ^ <b>쇼</b> E |                                   |                        |                                                                |             |           |            | Patienten-Kurzi<br>Todos<br>Räume<br>Betten                                                      | infos                                           |
| Labordatentransfer<br>Laboraufträge                                                                                         |              |                                   |                        |                                                                |             |           |            | Faxen                                                                                            |                                                 |
| Laborworklists<br>Vorlagen für Laborwerte / Grupper                                                                         | n            |                                   |                        |                                                                |             |           |            | Aufgaben                                                                                         | ^                                               |
| Favoritenliste ICD-Diagnosen, Hau<br>Favoritenliste EBM<br>Favoritenliste GOÄ<br>Favoritenliste UV-GOÄ<br>Favoritenliste SV | ısdiagn.     |                                   |                        | Admin Formular Akt<br>Nutzer<br>Praxisorganisation             |             |           |            | Zeitbedarf (Tag<br>Zeitbedarf (Qua<br>Patientenlisten<br>Druckerwarteso<br>Gerätedatentra        | esbudget)<br>artalsbudget)<br>chlangen<br>nsfer |
| Textbausteine / Makros<br>Ärzteliste (inkl. Hausärzte)<br>Kostenträger / Krankenkassen                                      |              | . Marina                          |                        | Geräteeinstellungen<br>Kalender                                |             |           |            | Warnungshistor                                                                                   | rie                                             |
| Sonstige Adressen                                                                                                    | ►            |                                   | 6/322                  | Tausch-Center<br>Briefvorlagen (auch fü<br>Karteieintragstypen | ir Rechnung | gen und F | Formulare) |                                                                                                  |                                                 |
| Privat / BG<br>DMP                                                                                                    | ><br>>       | Privatrechnungen<br>BG-Rechnungen |                        | Formulare<br>Webformulare                                      |             |           |            |                                                                                                  |                                                 |
| HKS<br>FEK<br>Selektivverträge (HÄVG)                                                                                       | * *          | Sammelrechnungen (a               | auch PVS-Abrechnungen) | Aktionsketten<br>Auslöser Aktionsketter                        | n           |           |            |                                                                                                  |                                                 |
| Arztsuche/Links HAVG                                                                                                    | •            |                                   |                        | KV                                                             | ausolagnos  | en        |            |                                                                                                  |                                                 |
| Doppelpatienten finden<br>Kassenbuch<br>Mobile Kartendaten                                                                  | ☆駕K          |                                   |                        | DALE-UV<br>DMP                                                 |             |           | )          | <ul> <li>GOA-Katalog</li> <li>UV-GOÄ-Kata</li> <li>Sachkosten -</li> <li>Begründunger</li> </ul> | log<br>Privatabrechnung                         |
| BDT Eingang                                                                                                    |              | the shines                        |                        | E-Mail Konten<br>E-Mail Vorlagen                               |             |           |            | Rechnungskre                                                                                     | ise/Kostenstellen                               |
| Statistiken<br>Gespeicherte Statistikergebnisse<br>Formatierte Statistikergebnisse                                          | τжs          |                                   |                        | Statistikverwaltung<br>Cockpit                                 |             |           |            | Sammelrechnun                                                                                    | gstypen<br>ungstypen                            |
|                                                                                                    |              |                                   |                        | Serveradresse ändern                                           |             |           |            |                                                                                                  | al barre                                        |

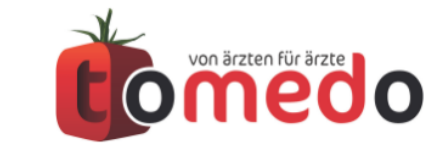

#### Bareinzahlungen können im tomedo Kassenbuch verwaltet werden.

| 🔴 🕘 🔵 Pri                 | vatrechnung - Dr. Seb        | oastian Höfer                    |
|---------------------------|------------------------------|----------------------------------|
| Rechnungsnummer           | 385519                       | Als Muster speichern             |
| Rechnungstyp              | Privatrechnung               | ٥                                |
| Tarif                     | (2,30/1,80/1,15) -           | Normal ᅌ 🌣                       |
| Krankenkasse              | Q SIGNAL                     | 8                                |
| Versichertennummer        | 123456789                    |                                  |
|                           | In neue                      | e Rechnung übernehmen            |
| Abrechnender Arzt         | sh ᅌ                         | Umsatzsteuer 0 💙 %               |
| Erstellt am               | 26.10. 2017                  | 🗌 für PVS 🛛 ambulant 💲           |
| Mahnstufe                 | versandt                     | für Sammelrechnung               |
| Rechnung                  | 0                            |                                  |
| Gedruckt                  |                              |                                  |
| Bezahlt                   | E                            | Betrag inkl. Mahngebühr: 10,72 € |
| Rechnungsans              | chrift Zahlungsein           | gänge Drucken Info               |
| Geleistet: 0,00 €         |                              | Verbleibend: 10,72 €             |
| Pat                       | ient bezahlt Gesamtb         | etrag sofort:                    |
|                           | Bezahlt Barz                 | ahlung                           |
|                           | Kassenbu                     | ch auswählen.                    |
| Teilbetrag: B<br>_ € Kass | arzahlung:<br>enbuch_001 ᅌ 🕂 | Zahlung:<br>+ - Storno Rest      |
| Kostenstelle Kei          | n Wert ᅌ                     | Konto Kein Wert ᅌ                |
| ?                         | Storniert                    | ОК                               |

Seite 13/45

#### Verwendung des Kassenbuches

#### Führung und Verwaltung des Kassenbuches

- Kassenbuchverwaltung (Bezeichnung, Typ, Quittungsnummer usw.)
- Belegdruck und -druckvorlagen
- Rechnungsbelege und Anhänge
- Vorlagen für Kassenbucheinträge
- Praxisinterne Einnahmen und Ausgaben
- Drucken und Exportieren

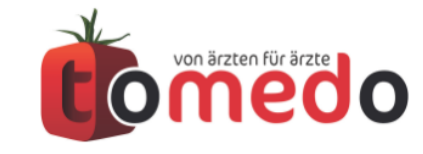

#### Verwendung des Kassenbuches

#### Führung und Verwaltung des Kassenbuches

- Kassenbuchverwaltung (Bezeichnung, Typ, Quittungsnummer usw.)
- Belegdruck und -druckvorlagen
- Rechnungsbelege und Anhänge
- Vorlagen für Kassenbucheinträge
- Praxisinterne Einnahmen und Ausgaben
- Drucken und Exportieren

#### Statistik

• Tagesumsatzabfrage

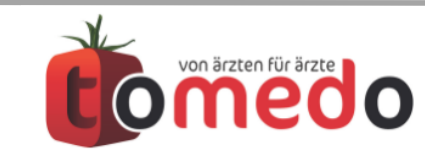

#### Verwendung des Kassenbuches

#### Führung und Verwaltung des Kassenbuches

- Kassenbuchverwaltung (Bezeichnung, Typ, Quittungsnummer usw.)
- Belegdruck und -druckvorlagen
- Rechnungsbelege und Anhänge
- Vorlagen für Kassenbucheinträge
- Praxisinterne Einnahmen und Ausgaben
- Drucken und Exportieren

#### Statistik

• Tagesumsatzabfrage

#### Privatrechnung

- Anlegen des Kassenbucheintrages aus der Privatrechnung
- Stornieren der Zahlung in der Privatrechnung

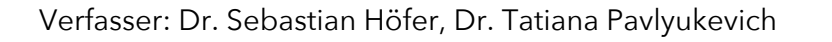

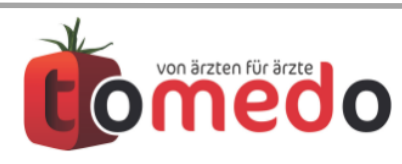

## Wie kann ich das Kassenbuch aufrufen?

Über Menü → Verwaltung → Kassenbuch

| Verwaltung                                                                   | Formular                                                | Aktion                | Fenster   | Hilt    |
|------------------------------------------------------------------------------|---------------------------------------------------------|-----------------------|-----------|---------|
| Erinnerung<br>Nachrichte<br>Vorlagen fü<br>E-Mail                            | en<br>n<br>ir Nachricht                                 | en                    | ^1        | ЭЕ      |
| Labordater<br>Laboraufträ<br>Laborworkl<br>Vorlagen fü                       | itransfer<br>äge<br>ists<br>ir Laborwer                 | te / Grupp            | ben       |         |
| Favoritenlis<br>Favoritenlis<br>Favoritenlis<br>Favoritenlis<br>Favoritenlis | te ICD-Diag<br>te EBM<br>te GOÄ<br>te UV-GOÄ<br>te SV   | jnosen, H             | ausdiagn. |         |
| Textbauste<br>Ärzteliste (<br>Kostenträg<br>Sonstige A                       | ine / Makros<br>inkl. Hausär<br>er / Kranker<br>dressen | s<br>zte)<br>Ikassen  |           |         |
| KV<br>Privat / BG<br>Selektivver<br>Arztsuche/                               | träge (HÄV(<br>Links HÄVG                               | G)                    |           | * * * * |
| Doppelpati                                                                   | enten finde                                             | า                     |           |         |
| Kassenbuc                                                                    | h                                                       |                       | ት         | €K      |
| Mobile Kar                                                                   | tendaten                                                |                       |           |         |
| BDT Eingar                                                                   | ng                                                      |                       |           |         |
| Statistiken<br>Gespeicher<br>Formatierte                                     | rte Statistike<br>Statistiker                           | ergebniss<br>gebnisse | ٦:<br>e   | €S      |

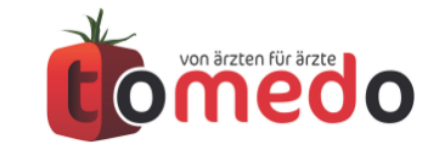

## Kassenbuchverwaltung

| • • •                   |                      |                 | Kassenbuch            |                          |                                        |
|-------------------------|----------------------|-----------------|-----------------------|--------------------------|----------------------------------------|
| Aktuelles Kassenbuch:   | Kein Wert            | 😂 *             | Zur Kassenbuchve      | erwaltung                | <b>⊕</b> ≡                             |
| Belegnumme V Datum      | angelegt von         | Text            | Anhang % USt. USt.    | Ausgabe Einnahmen        | fort. Saldo                            |
|                         |                      |                 |                       |                          |                                        |
|                         |                      |                 |                       |                          |                                        |
| Q Quittung suchen       | Eintrag stornieren   | Rechnung öffnen | Beleg drucken Kassent | ouchbeleg ᅌ              | Aktueller Saldo:<br>Nichts ausgewählt€ |
| Neuer Kassenbucheintrag |                      |                 | Rechnungsbelege       | Anhängen Immertafe       | -                                      |
| Belegnummer:            |                      |                 |                       | Annange importpra        |                                        |
| Nichts ausgewä          |                      |                 |                       |                          |                                        |
| Vorlagen:               |                      |                 |                       |                          |                                        |
| Kein Wert               |                      | S 4             | ł                     |                          |                                        |
| Datum:                  |                      |                 |                       |                          |                                        |
| 1. 11. 2017, 10:23 🗘    | 🕖 Einnahme 🤇         | Ausgabe         |                       |                          |                                        |
| Bruttobetrag:<br>€      | Umsatzsteuer:        | %               | •                     | Sie können Dateien in di | esen Bereich ziehen.                   |
| Buchungstext:           |                      |                 |                       |                          |                                        |
| Kass                    | enbucheintrag erstel | len             |                       |                          |                                        |
| Kassenbuchaktionen      |                      |                 |                       |                          |                                        |
| Tatsächlicher Kassenst  | and:<br>€            | Kasse prüfen    | + -                   |                          |                                        |
|                         |                      |                 |                       |                          | ОК                                     |

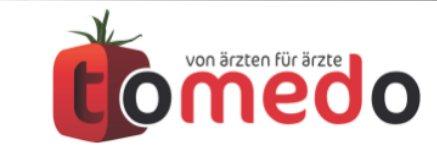

#### Kassenbuchverwaltung

|   |         | Kassenbuchver        | waltung           |
|---|---------|----------------------|-------------------|
|   | Name    |                      |                   |
|   | Tunic   |                      |                   |
|   |         |                      |                   |
|   |         |                      |                   |
|   |         |                      |                   |
|   |         |                      |                   |
|   |         |                      |                   |
|   |         |                      |                   |
|   |         |                      |                   |
|   | +       | - Wiederherstellen   | Q Suchen          |
|   | gelö    | schte Anzeigen       |                   |
|   | Details | 3                    |                   |
|   | Kass    | enbuchname:          |                   |
|   | Nich    | ts ausgewählt        |                   |
|   | Näch    | ste Quittungsnummer: | Nichts ausgewählt |
|   | Hinte   | ergrundfarbe:        |                   |
|   |         | -                    |                   |
|   |         |                      |                   |
|   |         |                      |                   |
|   |         |                      |                   |
|   |         |                      |                   |
|   |         |                      | OK                |
| - | _       |                      |                   |

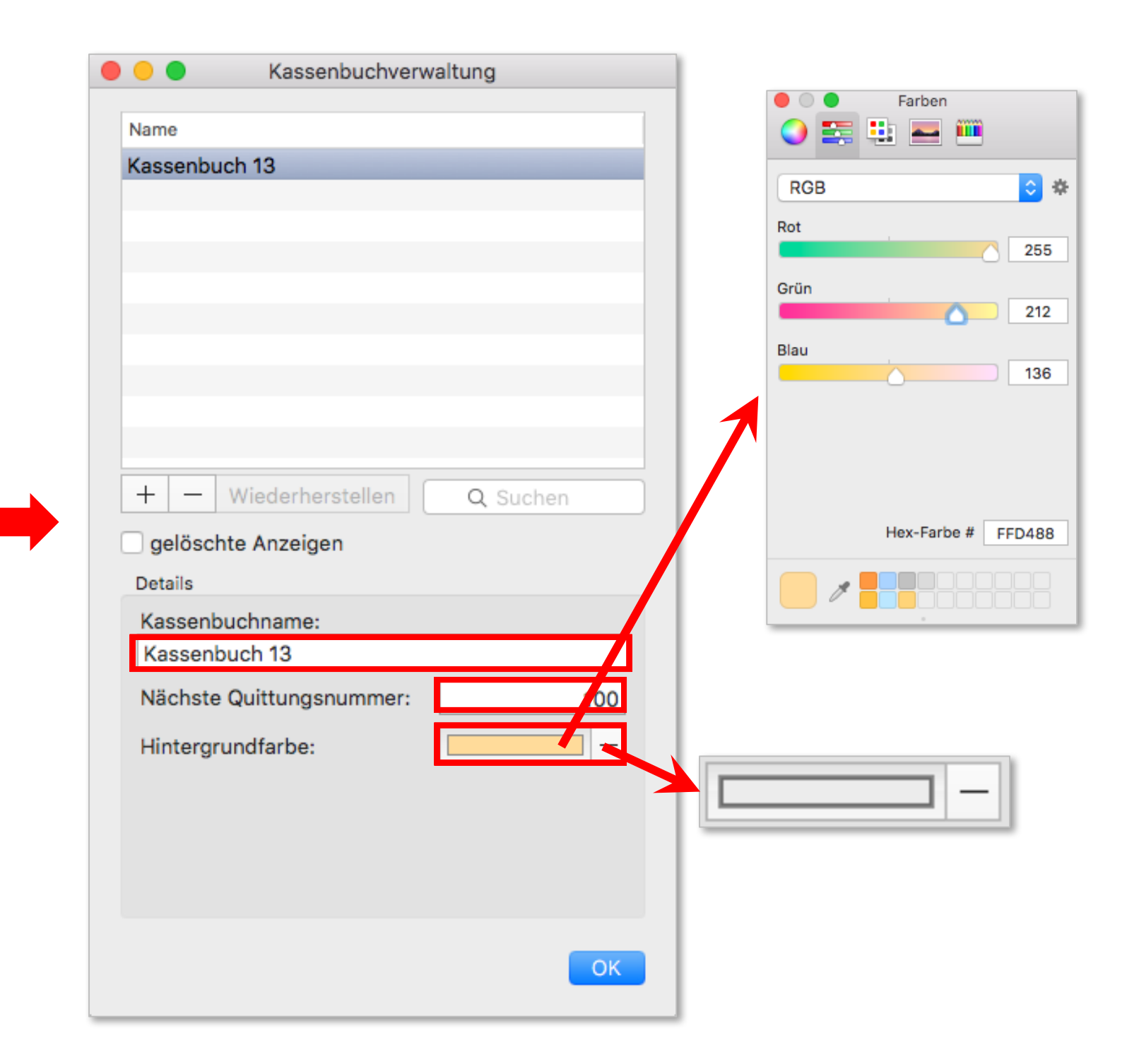

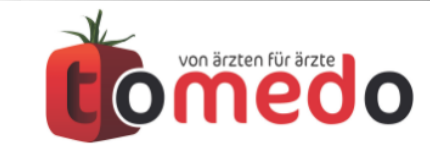

#### Kassenbuchverwaltung

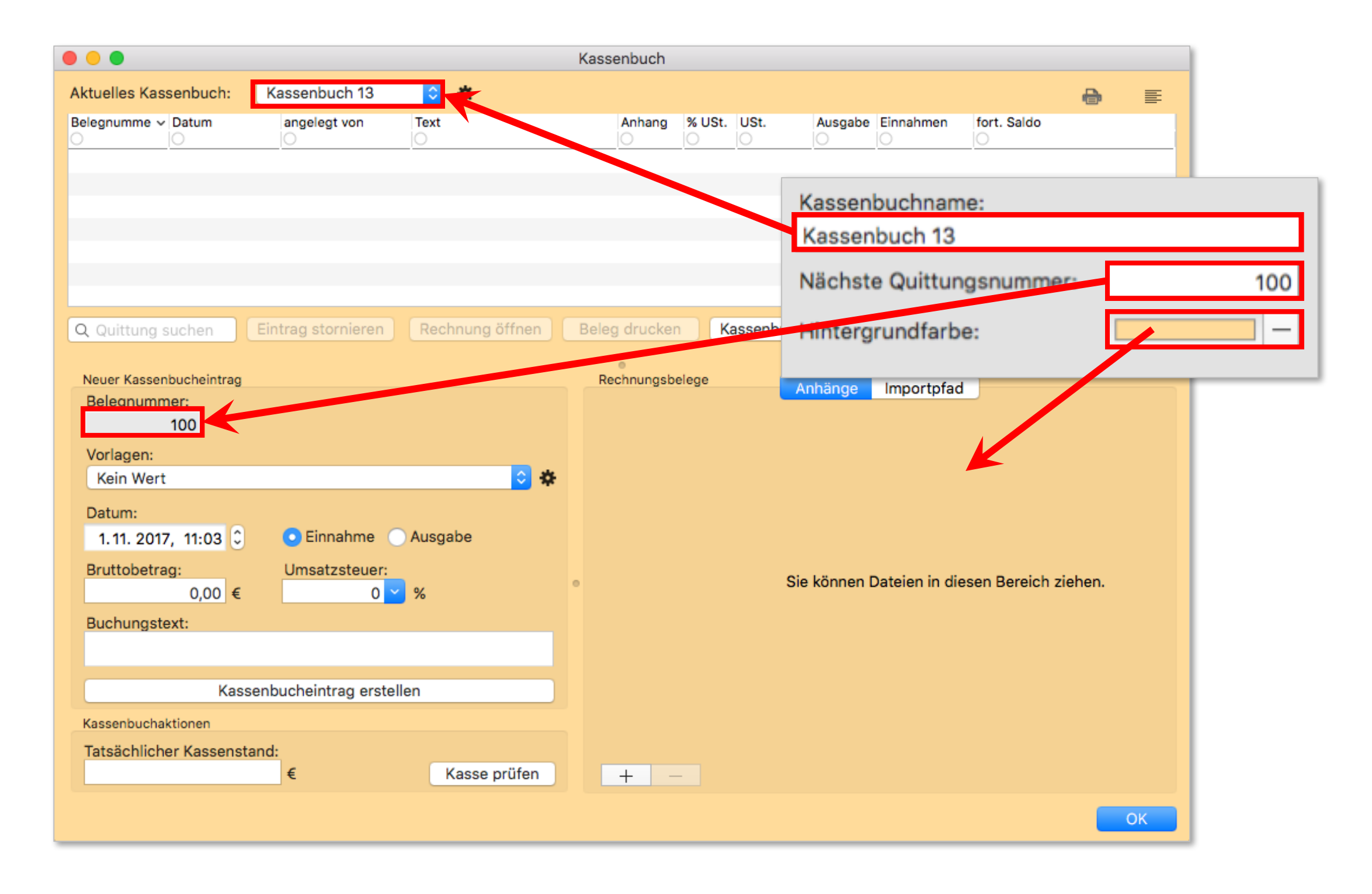

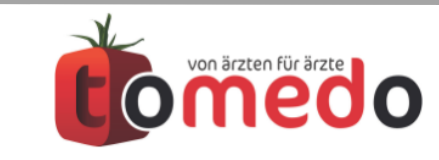

#### Belegdruckvorlagen

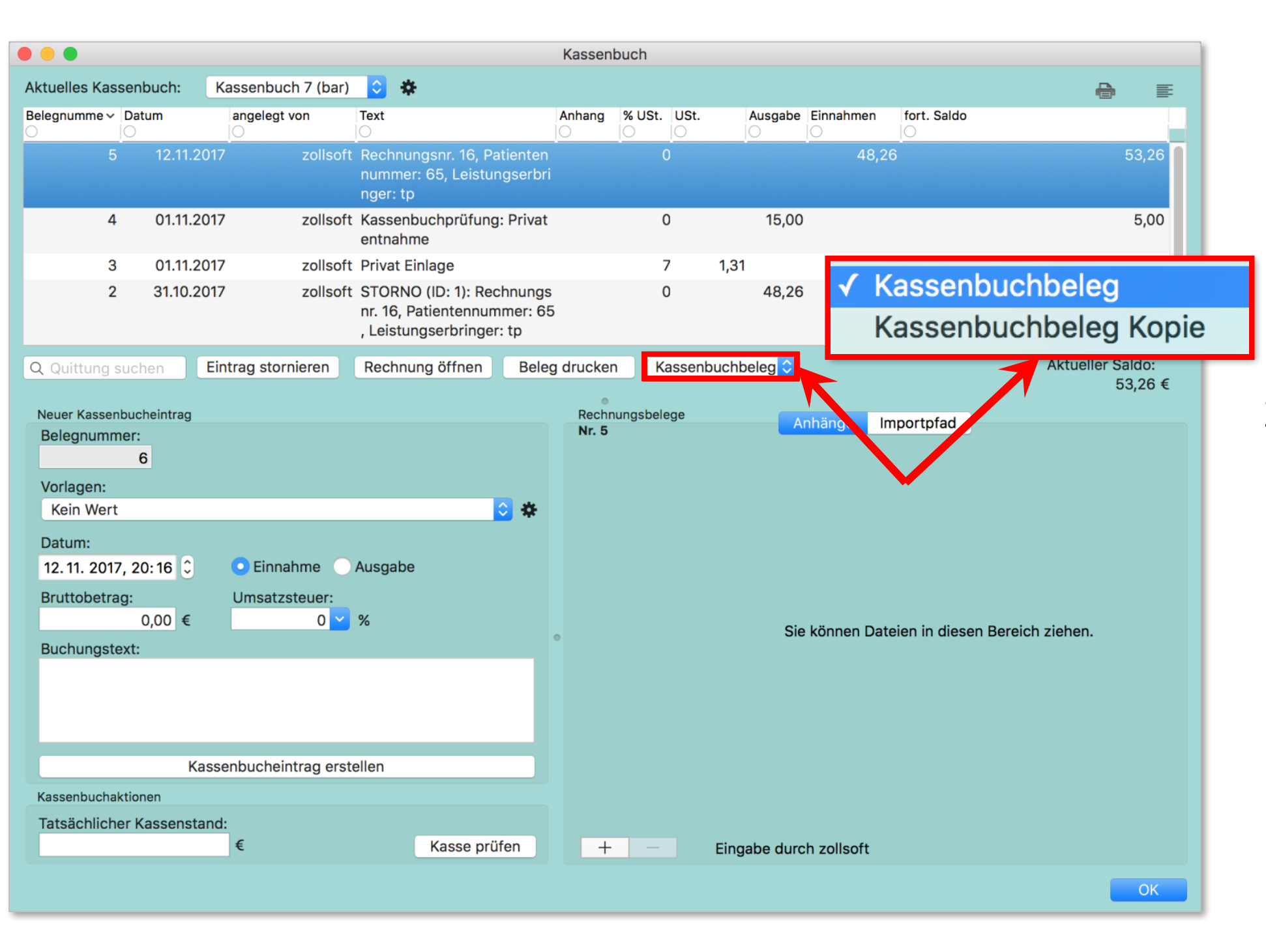

Zur Anlegen und Anpassung der Vorlagen für den Belegdruck kommt man über **Menü → Admin → Formulare.** 

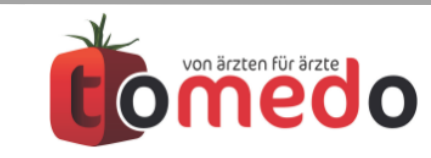

#### Belegdruck

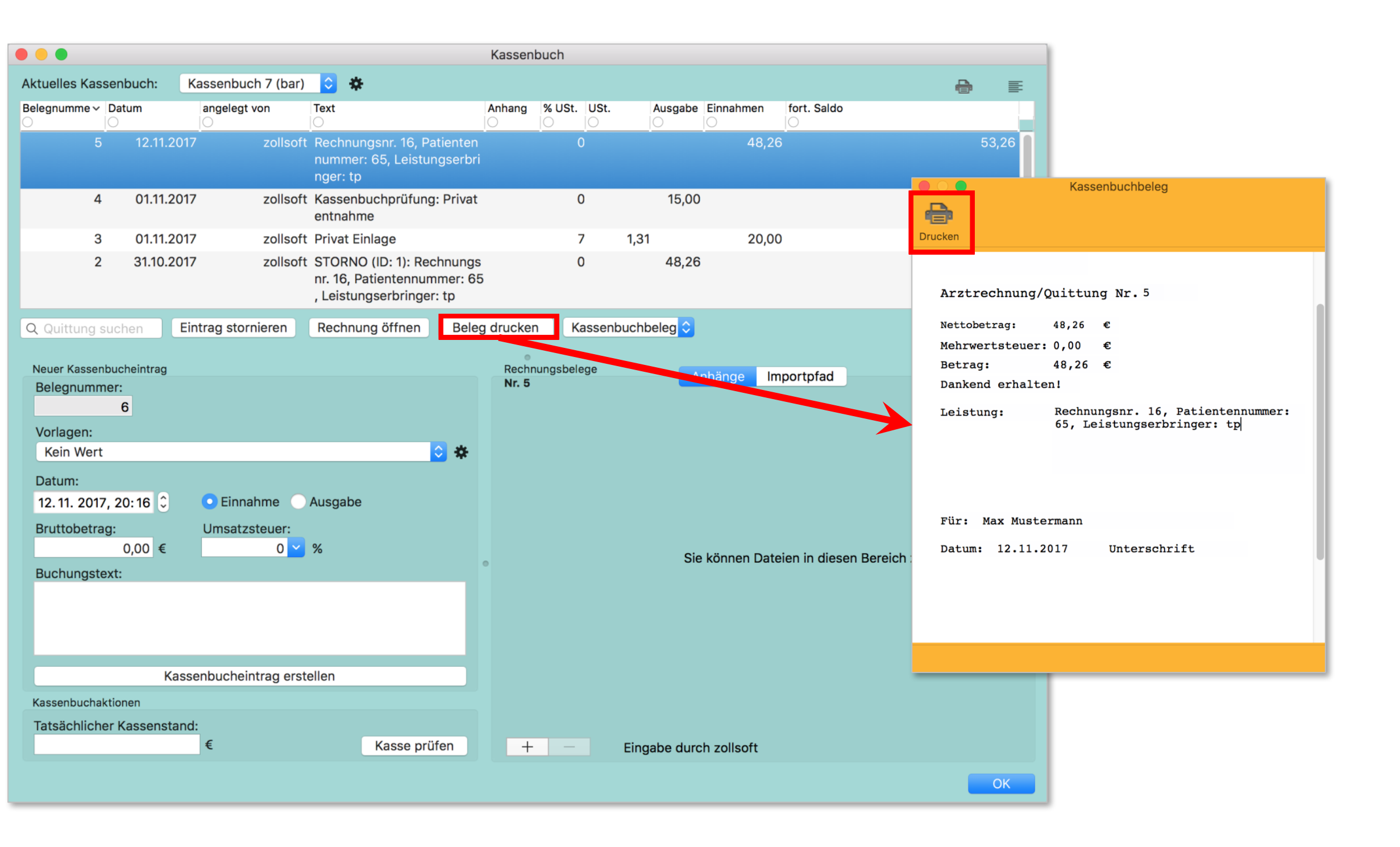

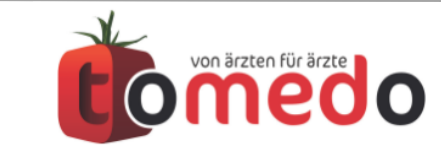

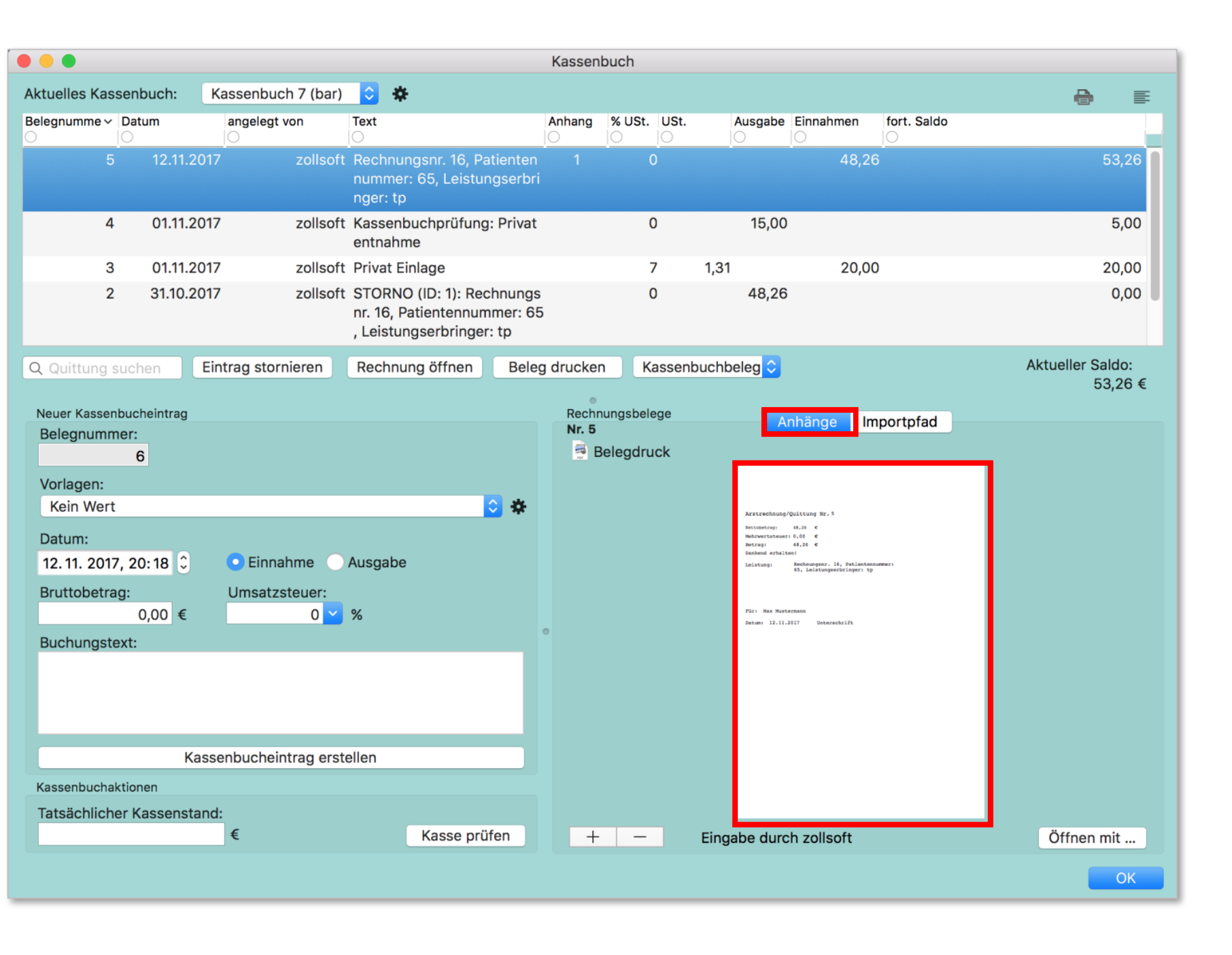

Ausgedruckter Beleg wird als Anhang dem Kassenbucheintrag beigefügt.

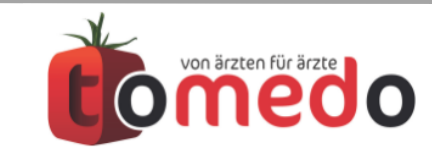

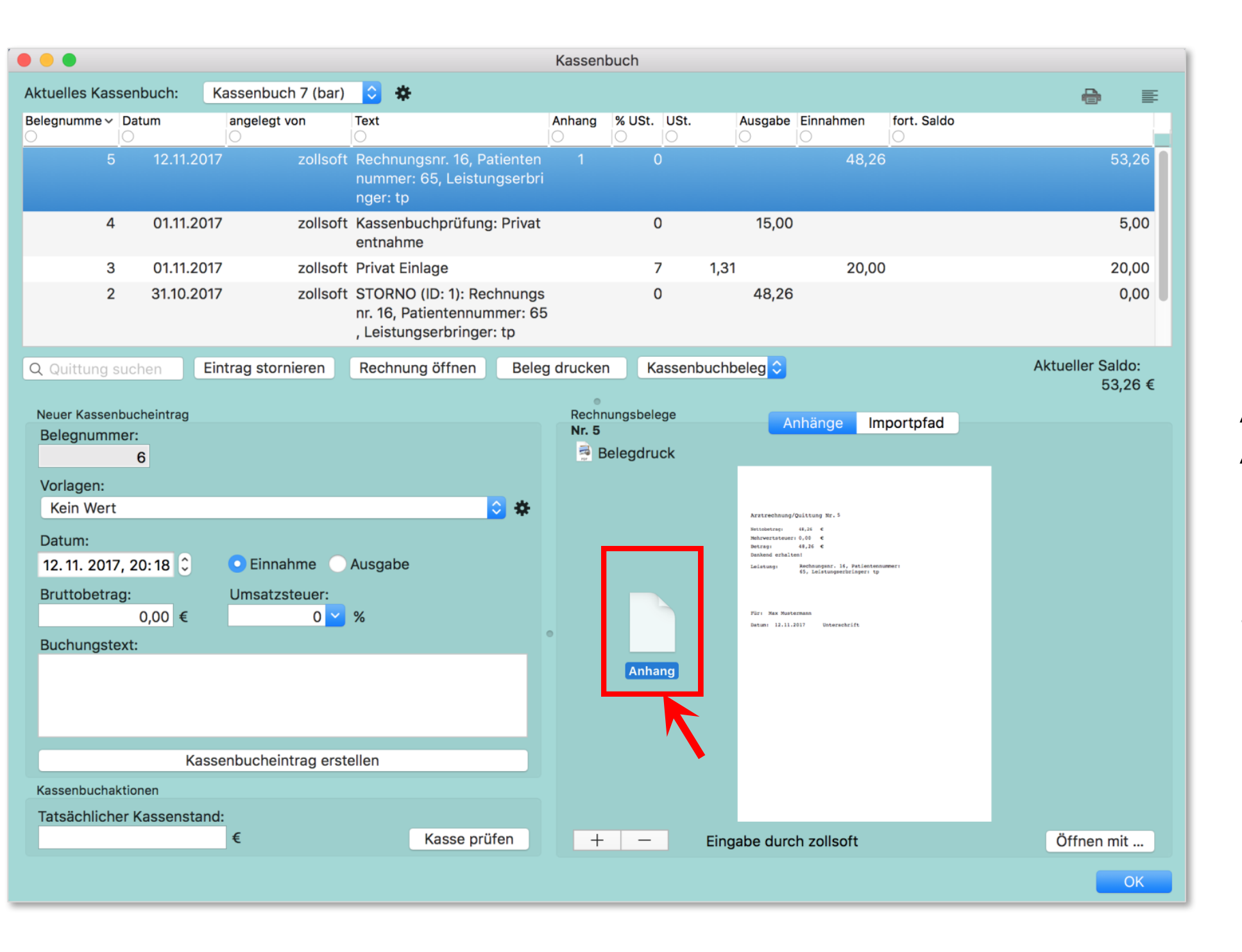

Ausgedruckter Beleg wird als Anhang dem Kassenbucheintrag beigefügt.

Dokumente hinzufügen:

per Drag-and-Drop

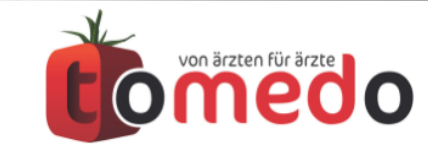

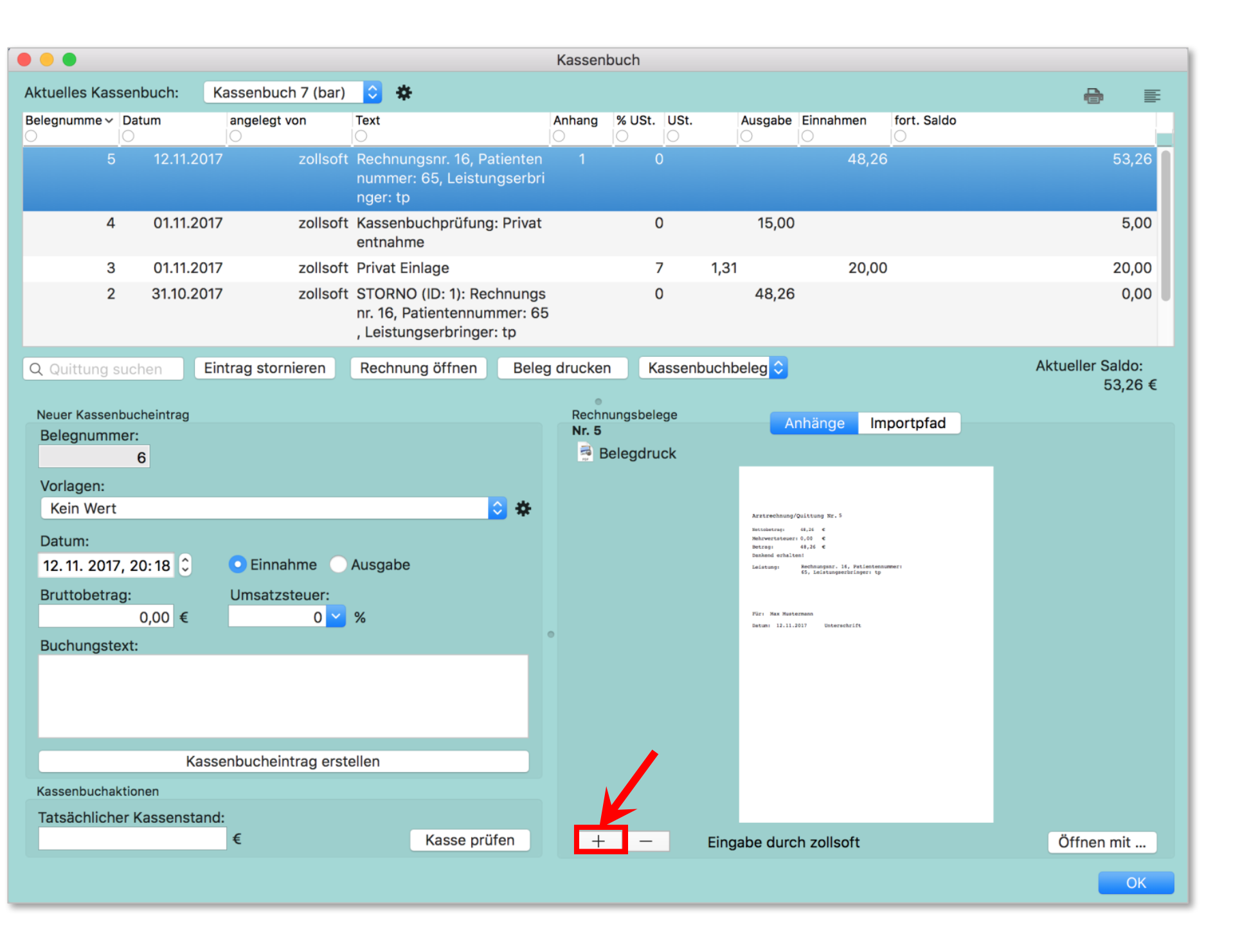

Ausgedruckter Beleg wird als Anhang dem Kassenbucheintrag beigefügt.

Dokumente hinzufügen:

- per Drag-and-Drop
- aus dem Finder hochladen

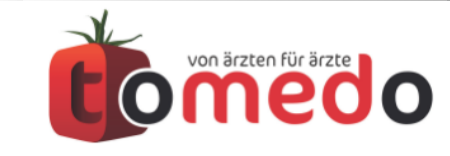

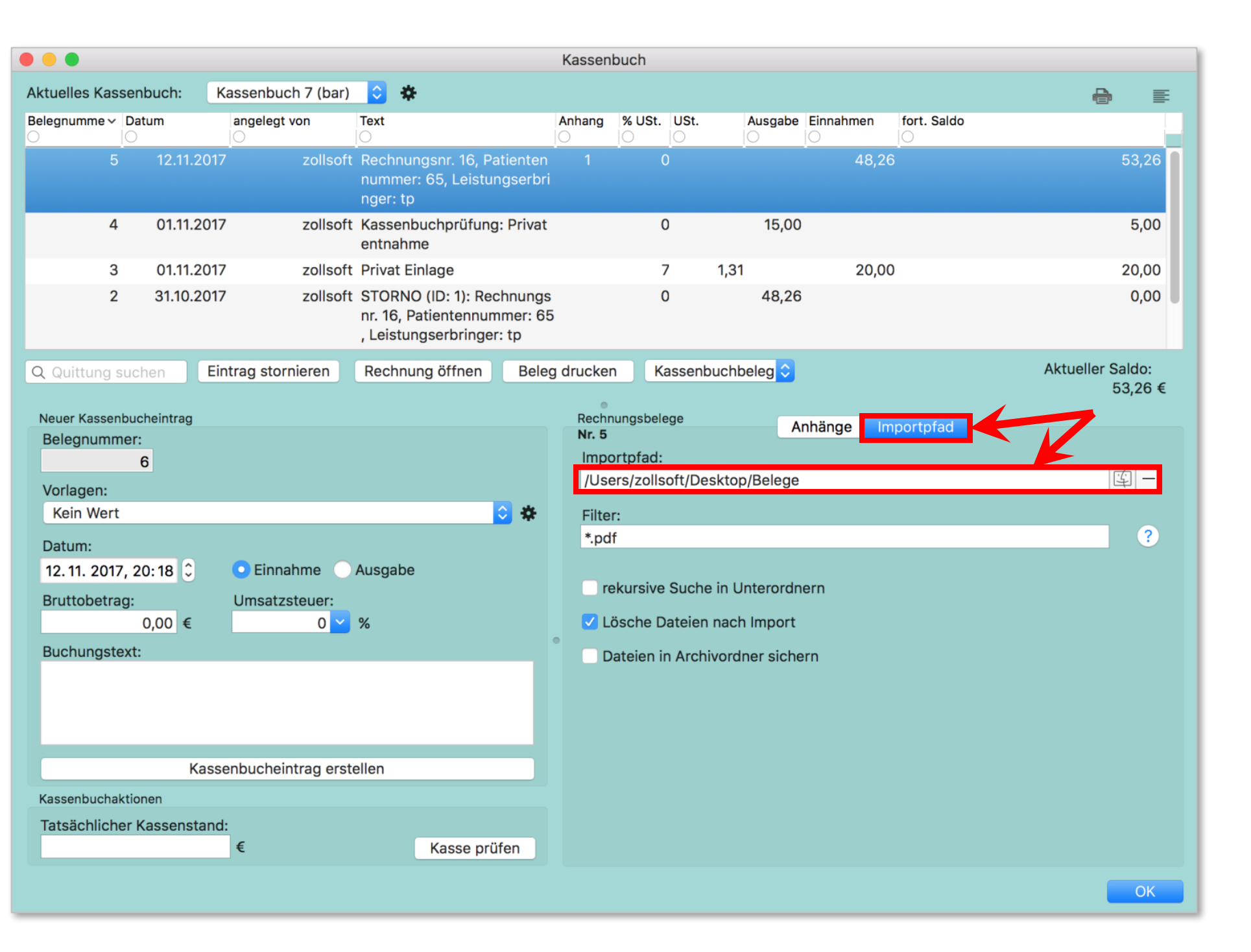

Ausgedruckter Beleg wird als Anhang dem Kassenbucheintrag beigefügt.

#### Dokumente hinzufügen:

- per Drag-and-Drop
- aus dem Finder hochladen
- aus (Scan-)Ordner importieren

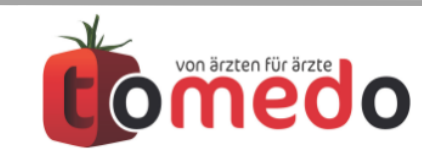

## Vorlagen für den Kassenbucheinträge

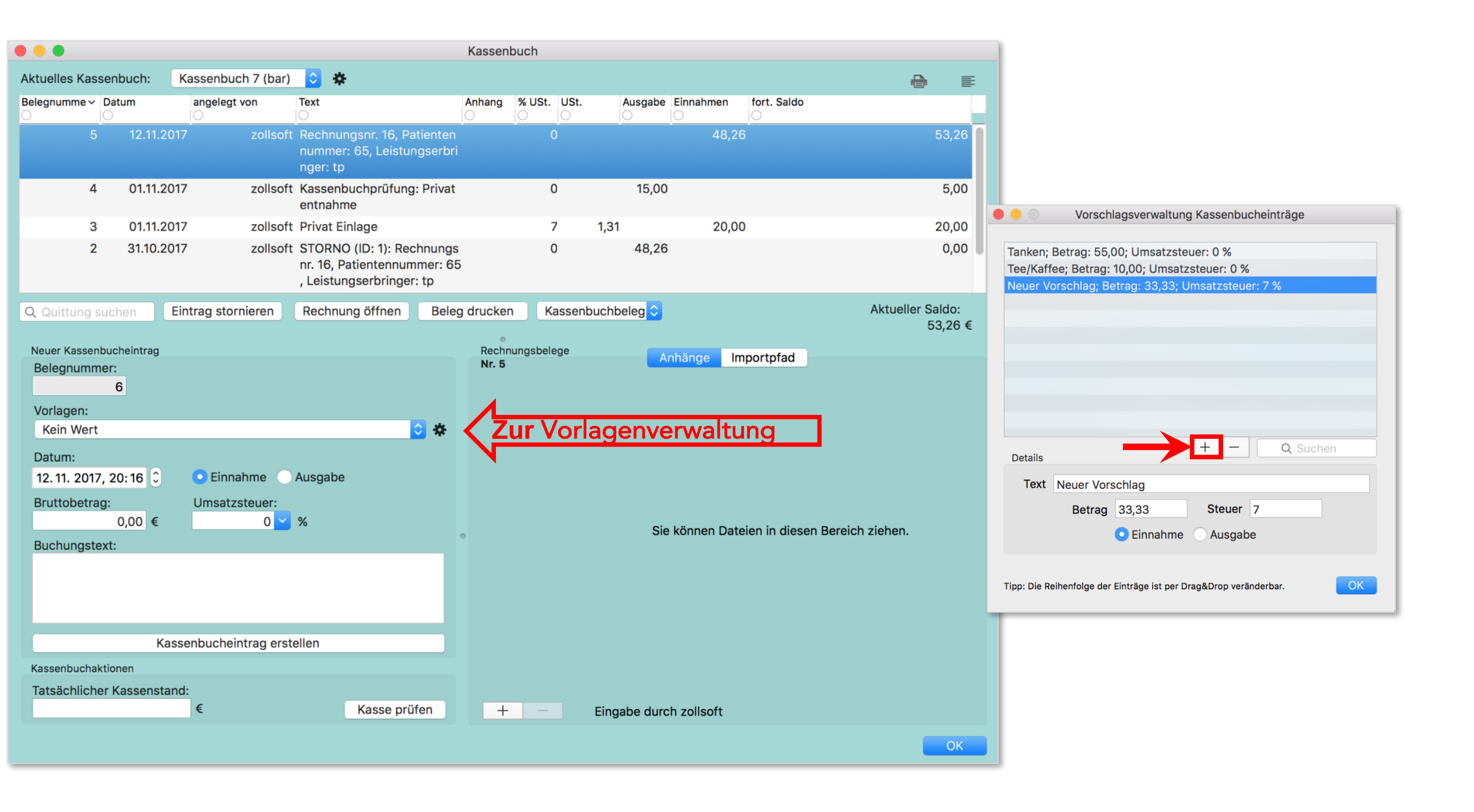

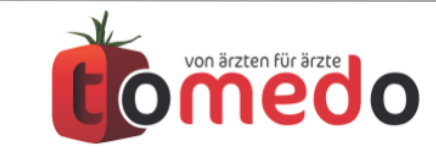

## Vorlagen für den Kassenbucheinträge

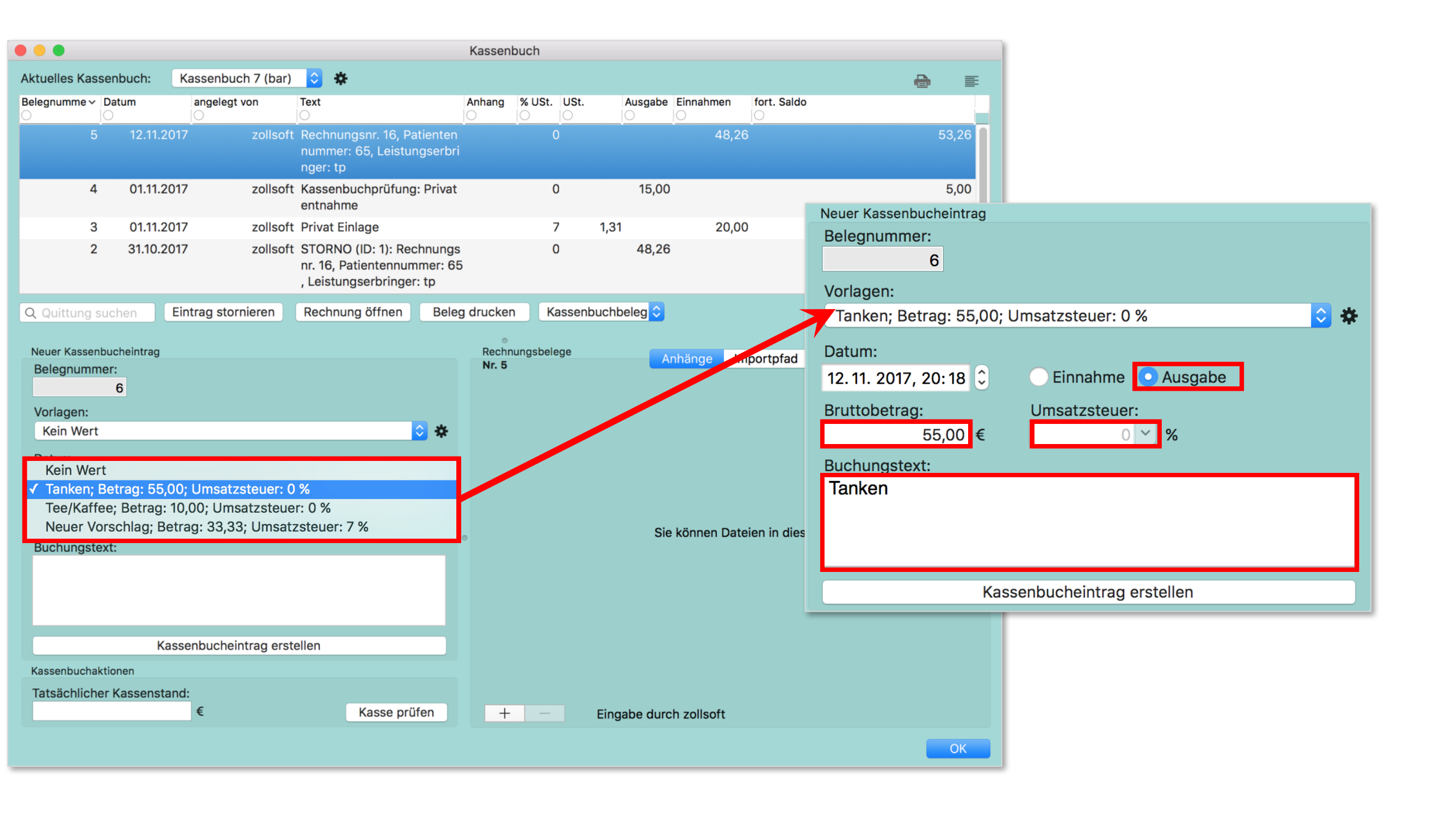

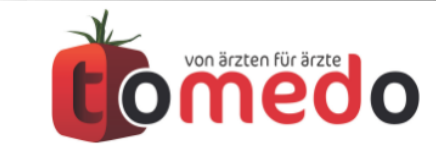

### Praxisinterne Einnahmen und Ausgaben

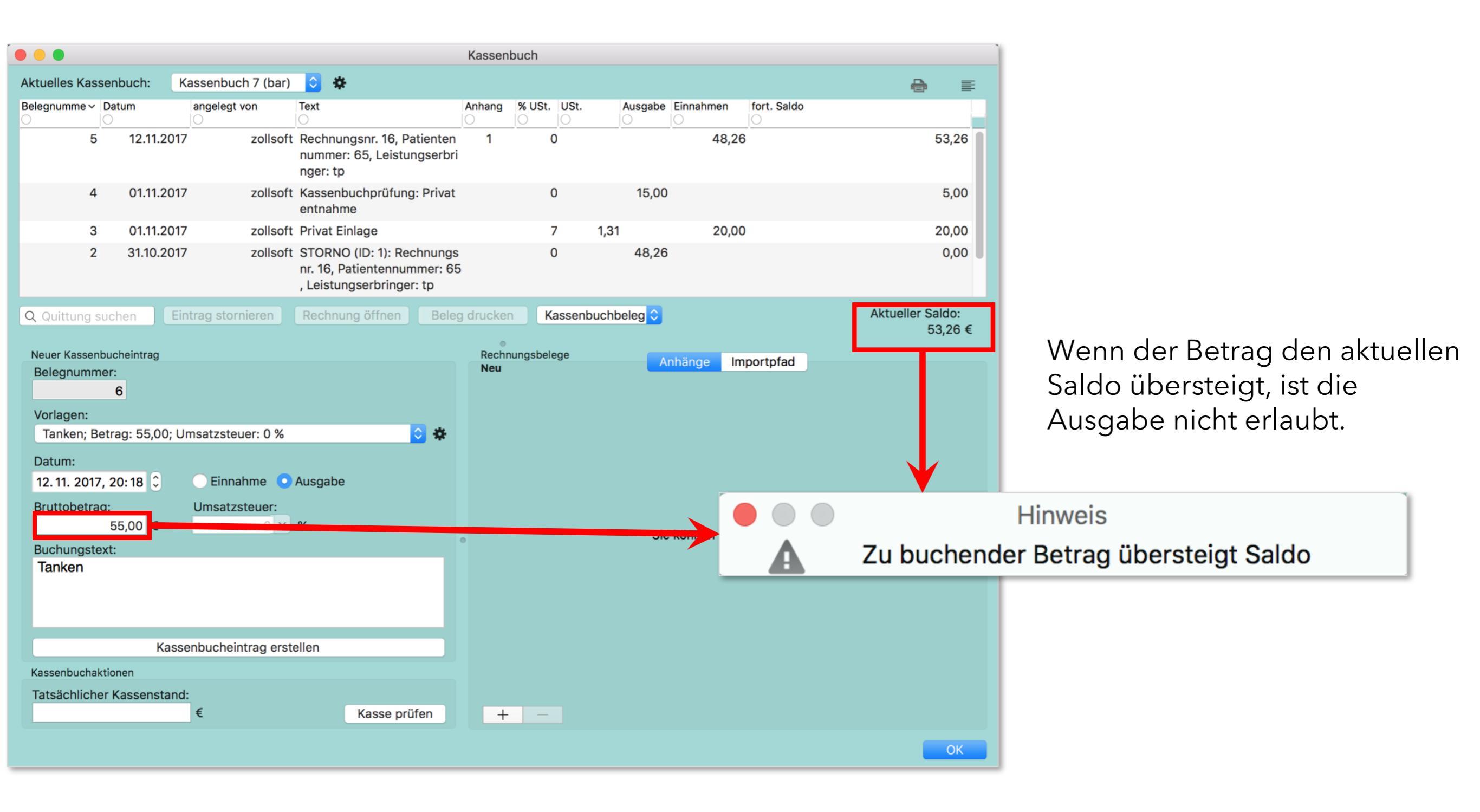

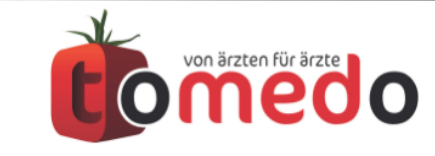

### Praxisinterne Einnahmen und Ausgaben

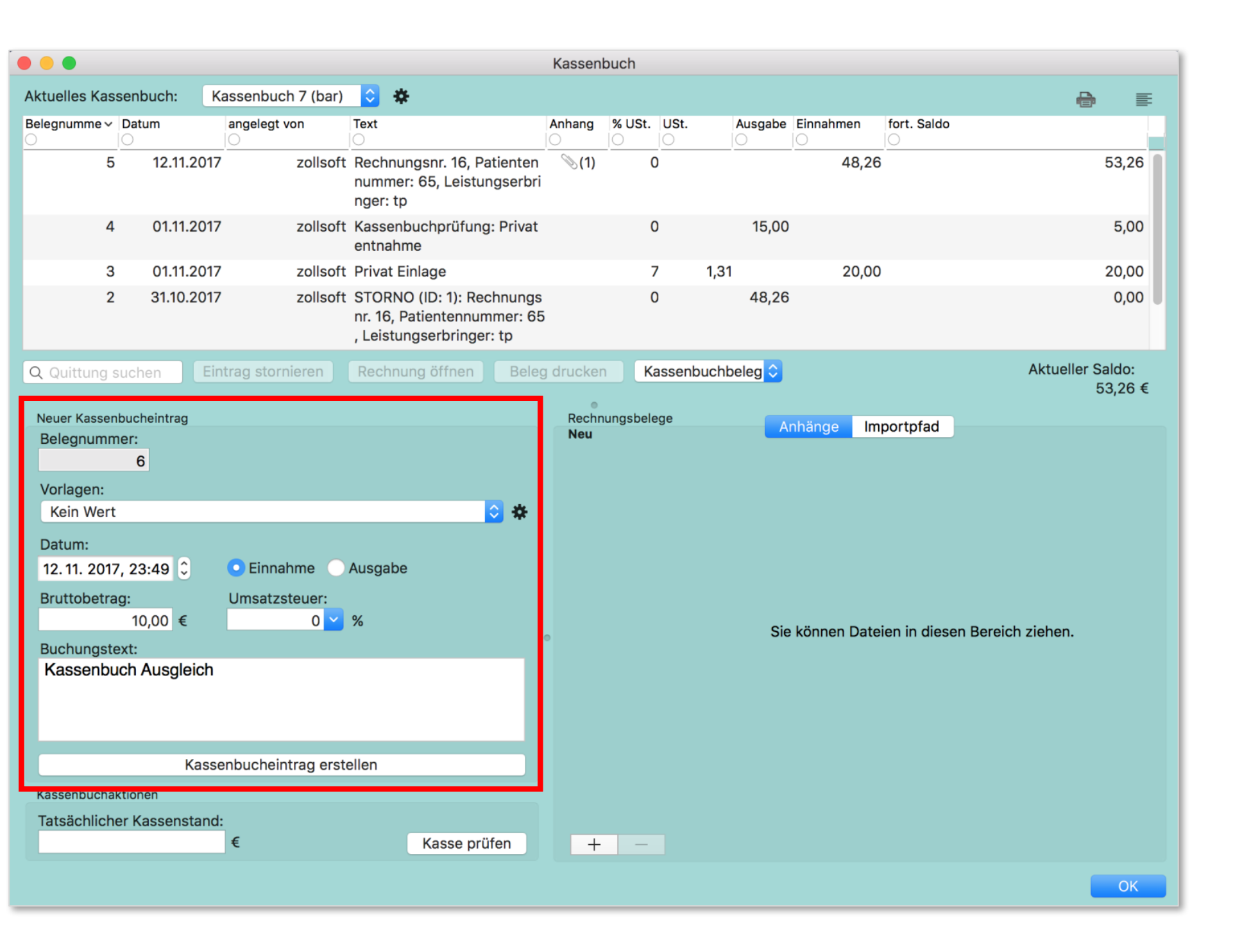

Durch praxisinterne Einnahmen und Ausgaben kann das Kassenbuch ausgeglichen werden.

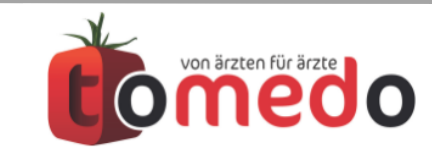

#### Praxisinterne Einnahmen und Ausgaben

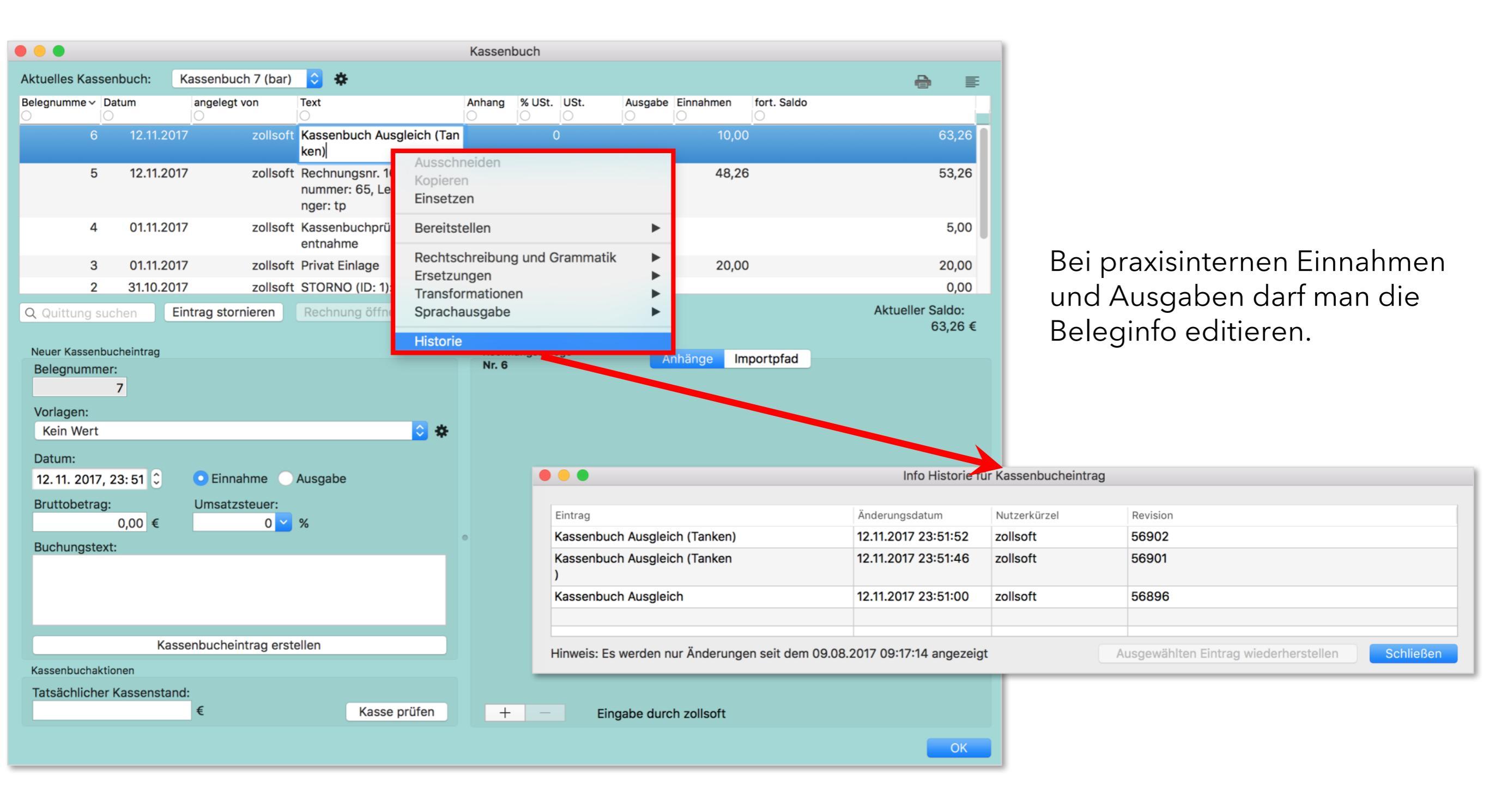

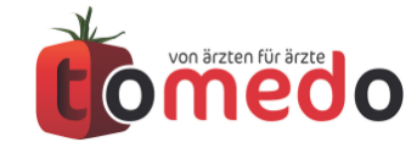

#### Drucken und Exportieren

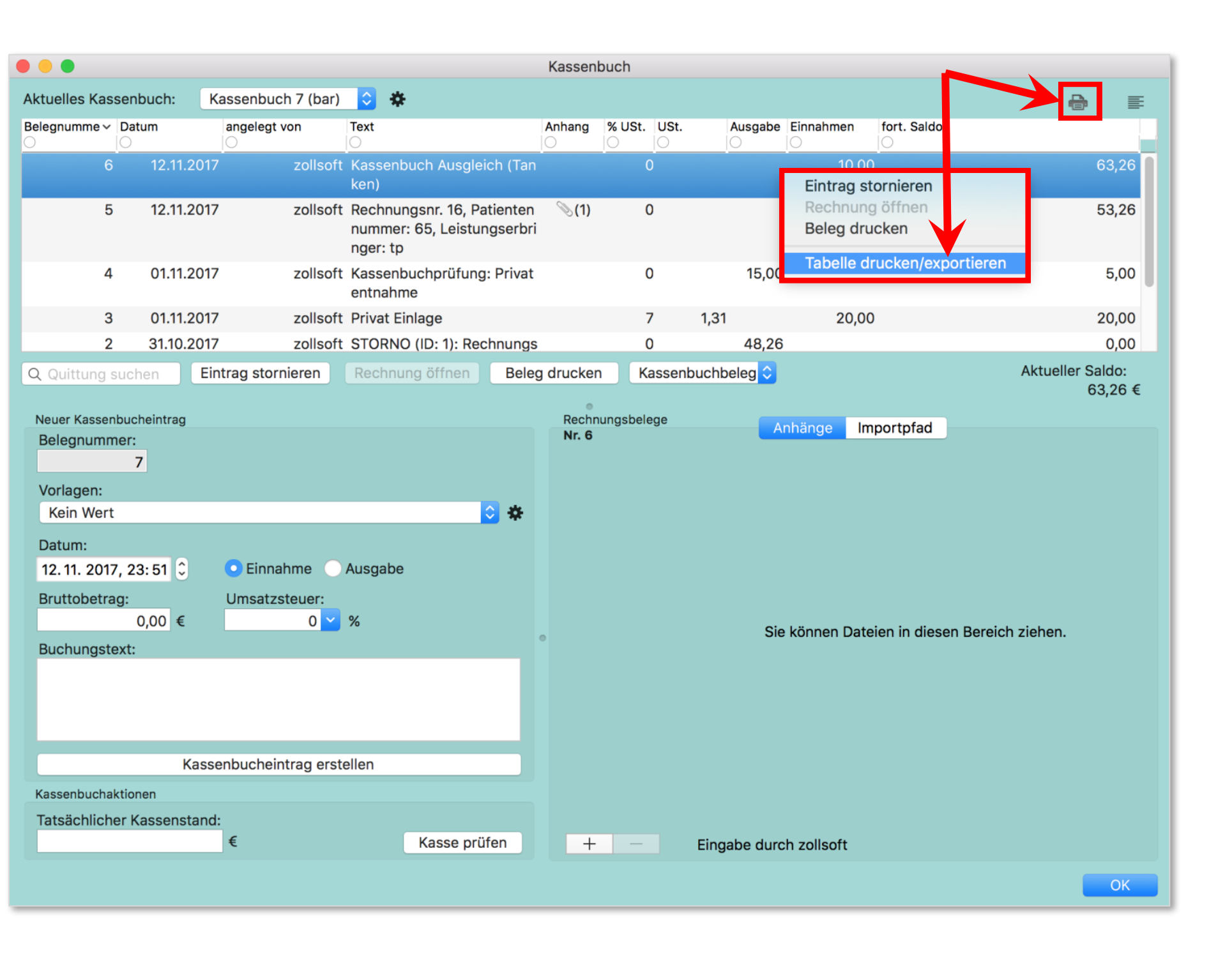

Zum Drucken/Exportieren Menü:

- "Drucken"-Knopf betätigen
- Auswahl im Kontextmenu (rechte Maustaste auf einen Eintrag)

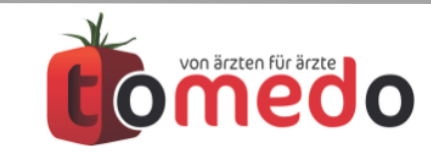

## Drucken und Exportieren

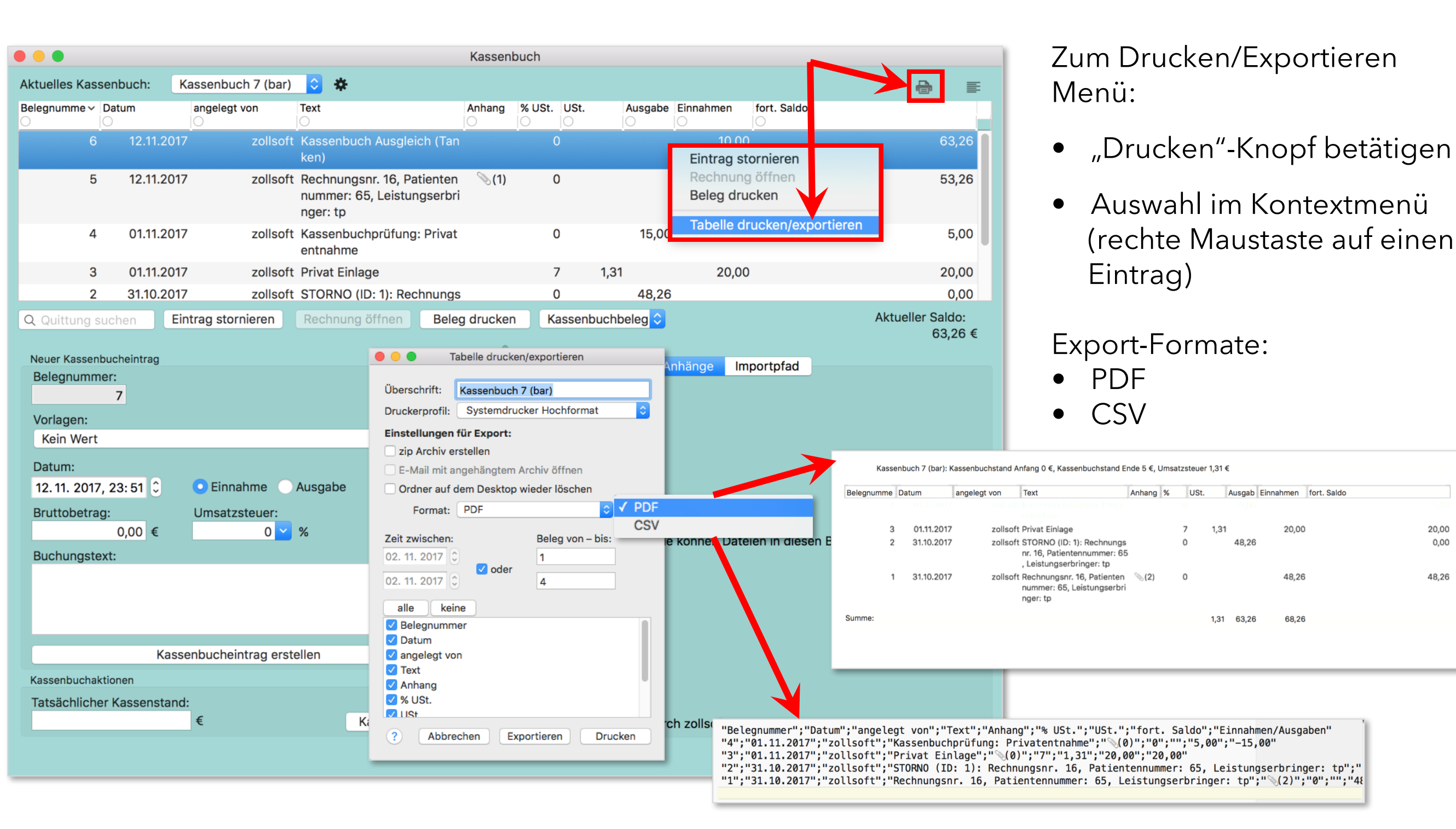

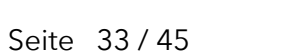

20.00

0.00

48,26

#### Tagesumsatzabfrage

#### Tagesumsätze werden über Menü → Verwaltung → Statistiken → Kassenbuch abgefragt.

|                                                         | Statistiken                                            |                    |             |                         |                                 |                         |                                 |                                |            |
|---------------------------------------------------------|--------------------------------------------------------|--------------------|-------------|-------------------------|---------------------------------|-------------------------|---------------------------------|--------------------------------|------------|
| ► Allg. Abfragen (32) ► EBM (17)                        |                                                        | ۲                  |             |                         |                                 |                         |                                 |                                |            |
| ► Eigene Abfragen (0)                                   |                                                        |                    |             | Kassenbuch - Ta         | agesumsätze (Zei                | + 11:44:38)             |                                 |                                |            |
| ► GOÄ (auch UV-GOÄ) (10)                                |                                                        |                    |             | Russenbuert n           | ugesumsutze (zei                |                         |                                 |                                |            |
| ▶ Homöopathie (3)                                       |                                                        |                    |             |                         |                                 |                         |                                 | ohne Filt                      | ter 🔻      |
| ▼Kassenbuch (1)                                         |                                                        | Kassanhuah         | Nummer      | Datum                   | Anfongshotrog                   | Indhotrog               | Einnehmen                       | Aussehen                       |            |
| Kassenbuch - Tagesumsätze                               |                                                        |                    | O           | O                       | Aniangsbetrag                   |                         | O                               | Ausgaben                       |            |
| Selektivverträge der HAVG (11)                          |                                                        | Kassenbuch 7 (bar) | 37          | 30.10.2017 00:00:00     | 0                               |                         | 0 0                             | 0                              |            |
| Selektivvertrage der S3C Schnittstelle (1)              |                                                        | Kassenbuch 7 (bar) | 38          | 31 10 2017 00:00:00     | 0                               |                         | 0 48.26                         | 48.26                          |            |
| P veraitete Abiragen (1)                                |                                                        | Kassenbuch 7 (bar) | 20          | 01 11 2017 00:00:00     | 0                               |                         | 5 40,20                         | 40,20                          |            |
|                                                         |                                                        | Kassenbuch 7 (bar) | 39          | 01.11.2017 00:00:00     | 0                               |                         | 5 20                            | 10                             |            |
|                                                         | 0                                                      | Kassenbuch 7 (bar) | 40          | 02.11.2017 00:00:00     | 5                               |                         | 5 0                             | 0                              |            |
| Erläuterung: Hier Können Sie die Tagesumsätze Ihrer Kas | ssenbücher aus einem bestimmten Zeitraum durchsuchen.  |                    |             |                         |                                 |                         |                                 |                                |            |
| Vorfilterung:                                           | Eigene Voral                                           |                    |             |                         |                                 |                         |                                 |                                |            |
|                                                         | Tagesumsatz ab 30.10.2017 🗘                            | Σ                  | 154         | Tipp: Zum Druck         | 5,000<br>ken Tabelle rechtsklig | 10,000<br>ken (ggf. vor | ) 68,260<br>her Eintr. markiere | 63,260<br>en) 4 Einträge (0 si | elektiert) |
|                                                         | Tagesumsatz bis 02. 11. 2017 🗘                         |                    | dan Dadianu |                         | 0                               |                         |                                 |                                |            |
|                                                         | Kassenbuch enthält ᅌ 7                                 | Jede V der lolgen  | den Bedingu | ingen ist wanr          |                                 |                         |                                 |                                | <u> </u>   |
|                                                         | ✓ enthält<br>enthält nicht<br>beginnt mit<br>endet mit | ? Name: Kassenbu   | ch - Tages  | umsätze (Zeit: 11:44:38 | 3)                              |                         | Aktion                          | en Schlie                      | eßen       |
| ? Q Suche Cockpit                                       |                                                        | Ausführen          |             |                         |                                 |                         |                                 |                                |            |

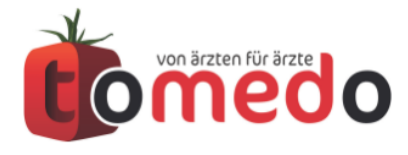

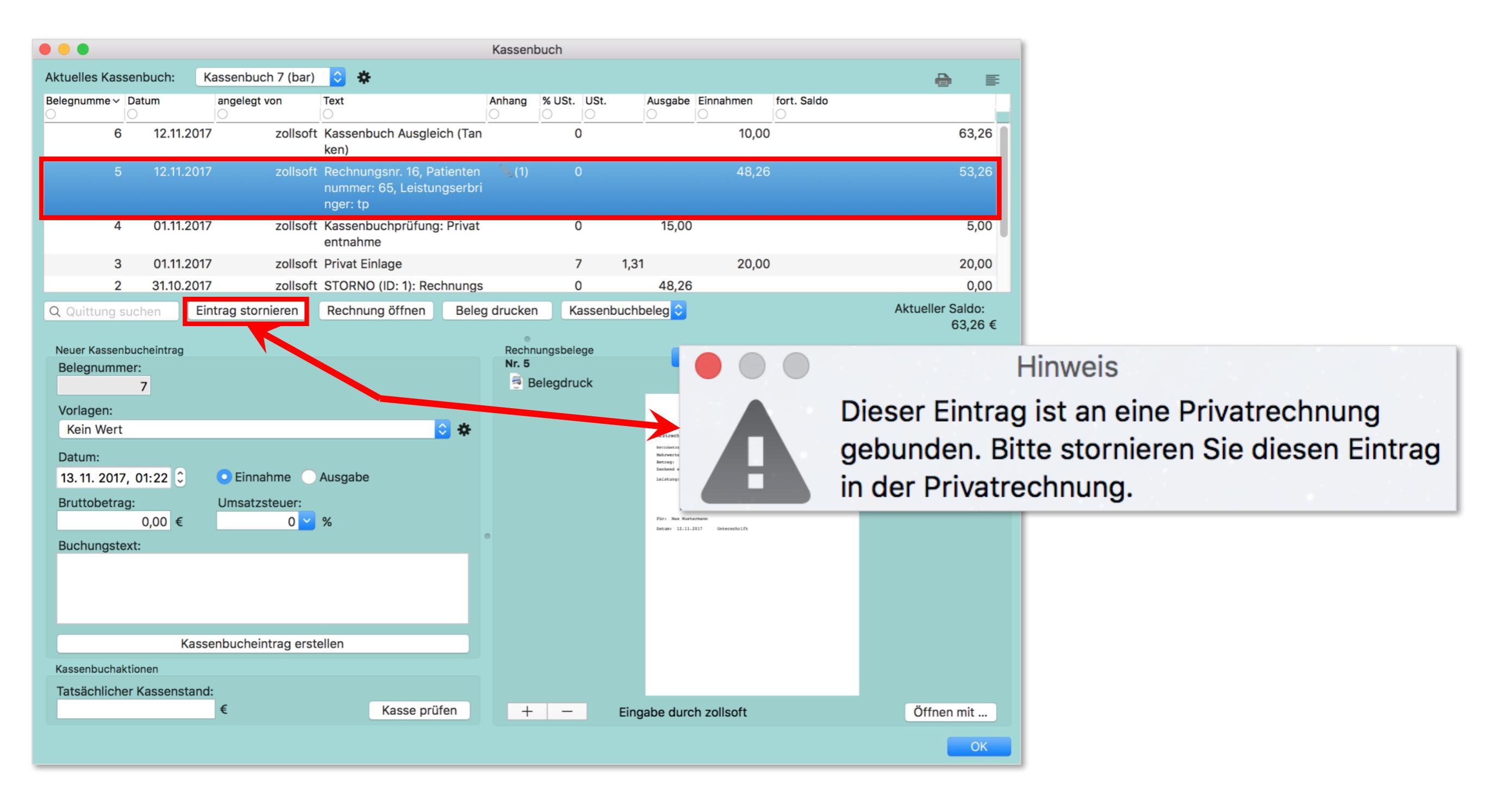

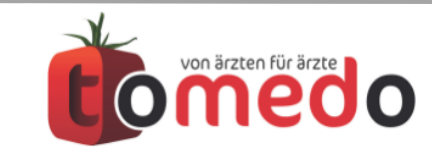

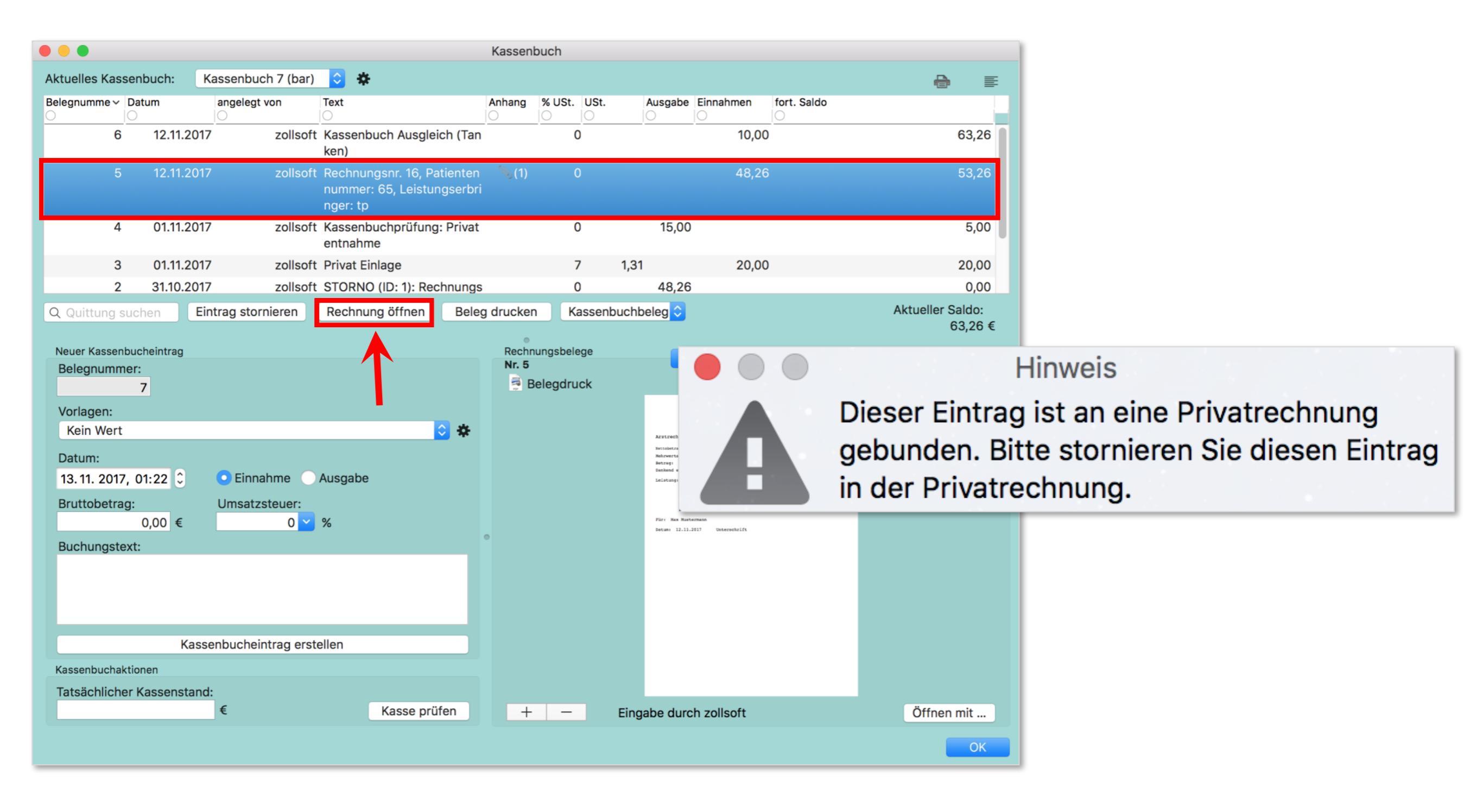

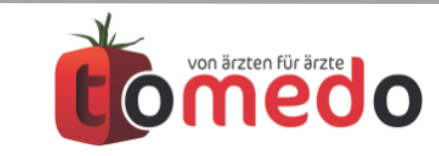

| 🔴 🔴 🔮 Р            | rivatrechnung - Max Must | ermann                      |
|--------------------|--------------------------|-----------------------------|
| Rechnungsnummer    | 16                       | Als Muster speichern        |
| Rechnungstyp       | Privatrechnung           | \$                          |
| Tarif              | (1,80/1,38/1,16) - Stan  | ndardtarif 🗘 🛠              |
| Krankenkasse       | Q Württembergische       | 8                           |
| Versichertennummer | A123456789               |                             |
|                    | In neue Red              | chnung übernehmen           |
| Abrechnender Arzt  | Kein Wert                | Umsatzsteuer 0 🖌 %          |
| Erstellt am        | 31.10. 2017              | für PVS ambulant 🗘          |
| Mahnstufe          | versandt                 | für Sammelrechnung          |
| Rechnung           | <b>\$</b>                |                             |
| Gedruckt 🗹 🛛 am    | 31.10. 2017 🗘            |                             |
| Bezahlt            | Betra                    | g inkl. Mahngebühr: 48,26 € |
| Rechnungsans       | chrift Zahlungseingäng   | ge Drucken Info             |
| Geleistet: 48,26 € | Per Per                  | Verbleibend: 0,00 €         |
| Datum Betrag R     | 0.00 € Bar bezablt a     | an Kasse Kassenbuch 7 (bar) |
| Teilbetrag: B      | arzahlung:               | Zahlung:                    |
| Kostenstelle Kei   | n Wert ᅌ Ko              | nto Kein Wert ᅌ             |

| P                                                                                                    | rivatrechnung - Max Must                                                                                                    | ermann                                                                                                    |
|----------------------------------------------------------------------------------------------------|----------------------------------------------------------------------------------------------------|----------------------------------------------------------------------------------------------------|
| Rechnungsnummer                                                                                        | 16                                                                                                    | Als Muster speichern                                                                                                    |
| Rechnungstyp                                                                                           | Privatrechnung                                                                                                    | \$                                                                                                    |
| Tarif                                                                                                  | (1,80/1,38/1,16) - Stan                                                                                                    | dardtarif 🗘 🌣                                                                                                    |
| Krankenkasse                                                                                           | Q Württembergische                                                                                                    | $\otimes$                                                                                                    |
| Versichertennummer                                                                                     | A123456789                                                                                                    |                                                                                                    |
|                                                                                                    | In neue Rec                                                                                                    | chnung übernehmen                                                                                                    |
| Abrechnender Arzt                                                                                      | Kein Wert                                                                                                    | Umsatzsteuer 0 × %                                                                                                    |
| Erstellt am                                                                                            | 31.10. 2017                                                                                                    | für PVS ambulant                                                                                                    |
| Mahnstufe                                                                                              | versandt                                                                                                    | für Sammelrechnung                                                                                                    |
| Rechnung                                                                                               | <b>\$</b>                                                                                                    |                                                                                                    |
| Gedruckt 🗹 🛛 am                                                                                        | 31.10. 2017 🗘                                                                                                    |                                                                                                    |
|                                                                                                    |                                                                                                    |                                                                                                    |
| Bezahlt                                                                                                | Betra                                                                                                    | g inkl. Mahngebühr: 48,26 €                                                                                                    |
| Bezahlt<br>Rechnungsanse<br>Geleistet: 0.00 €                                                          | Betra<br>chrift Zahlungseingäng                                                                                                    | g inkl. Mahngebühr: 48,26 €<br>Je Drucken Info<br>Verbleibend: 48,26 €                                                                               |
| Bezahlt<br>Rechnungsanse<br>Geleistet: 0,00 €<br>Pat                                                   | Betra<br>chrift Zahlungseingäng<br>ient bezahlt Gesamtbetrag<br>Bezahlt Barzahlu<br>Vorher passen<br>Kassenbuch au                                                                  | g inkl. Mahngebühr: 48,26 €<br>pe Drucken Info<br>Verbleibend: 48,26 €<br>g sofort:<br>Ing<br>des<br>uswählen.                                       |
| Bezahlt<br>Rechnungsanse<br>Geleistet: 0,00 €<br>Pat<br>Teilbetrag: B<br>- € Kass                      | Betra<br>chrift Zahlungseingäng<br>ient bezahlt Gesamtbetrag<br>Bezahlt Barzahlu<br>Vorher passen<br>Kassenbuch au<br>arzahlung:<br>senbuch 7 🗘 +                                   | g inkl. Mahngebühr: 48,26 €<br>pe Drucken Info Verbleibend: 48,26 €<br>g sofort:<br>ung des<br>uswählen.<br>Zahlung:<br>+ Storno Rest                |
| Bezahlt<br>Rechnungsanse<br>Geleistet: 0,00 €<br>Pat<br>Teilbetrag: B<br>- € Kass<br>Kostenstelle Kein | Betra<br>chrift Zahlungseingäng<br>ient bezahlt Gesamtbetrag<br>Bezahlt Barzahlu<br>Vorher passen<br>Kassenbuch au<br>arzahlung:<br>senbuch 7 $\Diamond$ +<br>n Wert $\Diamond$ Kor | g inkl. Mahngebühr: 48,26 €<br>g Drucken Info Verbleibend: 48,26 €<br>g sofort:<br>ung des uswählen.<br>Zahlung:<br>+ Storno Rest<br>nto Kein Wert € |

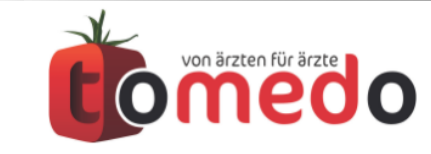

|                                                                                                    |                                                                                                 |                                                                                      | Kassenbuch            |                   |                 |                  |                             |
|----------------------------------------------------------------------------------------------------|-------------------------------------------------------------------------------------------------|--------------------------------------------------------------------------------------|-----------------------|-------------------|-----------------|------------------|-----------------------------|
| Aktuelles Kassenbuch:                                                                                                    | Kassenbuch 7 (bar)                                                                              | <mark>0</mark> *                                                                     |                       |                   |                 |                  |                             |
| Belegnumme 🗸 Datum                                                                                                    | angelegt von                                                                                    | Text                                                                                 | Anhang % USt          | USt. Ausgal       | Einnahmen       | fort. Saldo      |                             |
| 7 13.11.2                                                                                                    | 017 zollsoft                                                                                    | STORNO (ID: 5): Rechnungs<br>nr. 16, Patientennummer: 65<br>, Leistungserbringer: tp |                       | 0 48,:            | 26              |                  | 15,00                       |
| 6 12.11.2                                                                                                    | 017 zollsoft                                                                                    | Kassenbuch Ausgleich (Tan<br>ken)                                                    |                       | 0                 | 10,00           | )                | 63,26                       |
| 5 12.11.2                                                                                                    | 017 zollsoft                                                                                    | Rechnungsnr. 16, Patienten<br>nummer: 65, Leistungserbri<br>nger: tp                 | ∞(1)                  | 0                 | 48,26           | 5                | 53,26                       |
| 4 01.11.2                                                                                                    | 017 zollsoft                                                                                    | Kassenbuchprüfung: Privat                                                            |                       | 0 15,0            | 00              |                  | 5,00                        |
| Q Quittung suchen                                                                                                    | Eintrag stornieren                                                                              | Rechnung öffnen Beleg                                                                | g drucken             | Kassenbuchbeleg 🔇 |                 |                  | Aktueller Saldo:<br>15,00 € |
| Neuer Kassenbucheintrag<br>Belegnummer:                                                                                                    |                                                                                                 |                                                                                      | Rechnungsbei<br>Nr. 7 | lege              | Anhänge In      | portpfad         |                             |
| Vorlagen:<br>Kein Wert<br>Datum:<br>13. 11. 2017, 01:25 ℃<br>Bruttobetrag:<br>0,00 €<br>Buchungstext:<br>Kassenbuchaktionen<br>Tatsächlicher Kassensta | <ul> <li>Einnahme</li> <li>Umsatzsteuer:</li> <li>0 </li> <li>assenbucheintrag erste</li> </ul> | Ausgabe<br>%<br>ellen                                                                | •                     | ξ                 | Sie können Date | eien in diesen B | ereich ziehen.              |
|                                                                                                    | €                                                                                               | Kasse prüfen                                                                         | + -                   | Eingabe du        | irch zollsoft   |                  |                             |
|                                                                                                    |                                                                                                 |                                                                                      |                       |                   |                 |                  | ОК                          |

## Stornierter Eintrag kann nicht wieder storniert werden!

Stattdessen muss einen Teilbetrag in der Privatrechnung oder einen Kassenbucheintrag angelegt werden.

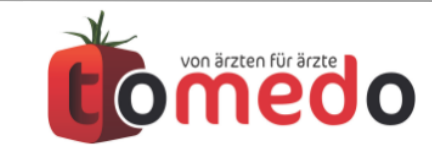

- mit Eintragung ins Kassenbuch (Bar- oder EC-Zahlungen)
- ohne Dokumentation im Kassenbuch (z.B. Überweisungen)

| • • • P            | rivatrechnung - Max Mu | stermann                             |
|--------------------|------------------------|--------------------------------------|
| Rechnungsnummer    | 16                     | Als Muster speichern                 |
| Rechnungstyp       | Privatrechnung         | \$                                   |
| Tarif              | (1,80/1,38/1,16) - St  | andardtarif 🗘 🛠                      |
| Krankenkasse       | Q Württembergische     | $\otimes$                            |
| Versichertennummer | A123456789             |                                      |
|                    | In neue R              | Rechnung übernehmen                  |
| Abrechnender Arzt  | Kein Wert              | Umsatzsteuer 0 🖌 %                   |
| Erstellt am        | 31.10. 2017            | für PVS ambulant 🗘                   |
| Mahnstufe          | versandt               | für Sammelrechnung                   |
| Rechnung           | <b></b>                |                                      |
| Gedruckt 🗹 🛛 am    | 31.10. 2017 🗘          |                                      |
| Bezahlt            | Bet                    | rag inkl. Mahngebühr: <b>48,26 €</b> |
| Rechnungsans       | chrift Zahlungseingä   | nge Drucken Info                     |
| Geleistet: 0,00 €  |                        | Verbleibend: 48,26 €                 |
| Dat                | ient hezablt Gesamthet | rad sofort:                          |
| T dt               | Bezahlt Barzah         | nluna                                |
|                    | Vorher pass            | endes                                |
|                    | Kassenbuch             | auswanien.                           |
| Teilbetrag: B      | arzahlung:             | Zahlung:                             |
| _ € Kass           | enbuch 7 文 🕂           | + – Storno Rest                      |
|                    |                        |                                      |
| Kostenstelle Kei   | n wert 💟 🖡             | Kein Wert                            |
| ?                  | Storniert              | ОК                                   |
|                    |                        |                                      |

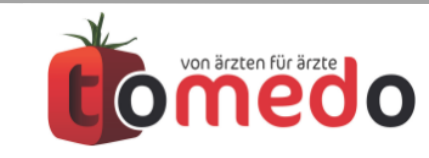

- mit Eintragung ins Kassenbuch (Bar- oder EC-Zahlungen)
- ohne Dokumentation im Kassenbuch (z.B. Überweisungen)
- Der Patient bezahlt den kompletten Betrag.
   Die Zahlung wird **nicht** gesondert im Kassenbuch dokumentiert (1)

| • • • Pi           | rivatrechnung - Max Must      | termann                             |
|--------------------|-------------------------------|-------------------------------------|
| Rechnungsnummer    | 16                            | Als Muster speichern                |
| Rechnungstyp       | Privatrechnung                | \$                                  |
| Tarif              | (1,80/1,38/1,16) - Star       | ndardtarif 🗘 💠                      |
| Krankenkasse       | Q Württembergische            | $\bigotimes$                        |
| Versichertennummer | A123456789                    |                                     |
|                    | In neue Ree                   | chnung übernehmen                   |
| Abrechnender Arzt  | Kein Wert                     | Umsatzsteuer 0 🗡 %                  |
| Erstellt am        | 31.10. 2017 🗘 🗌               | für PVS ambulant                    |
| Mahnstufe          | versandt                      | für Sammelrechnung                  |
| Rechnung           | <b>\$</b>                     |                                     |
| Gedruckt 🗹 🛛 am    | 31.10. 2017 🗘                 |                                     |
| Bezahlt            | Betra                         | ıg inkl. Mahngebühr: <b>48,26 €</b> |
| Rechnungsanso      | chrift Zahlungseingäng        | ge Drucken Info                     |
| Geleistet: 0,00 €  |                               | Verbleibend: 48,26 €                |
| Pat                | ient bezahlt Gesamtbetra      | g sofort:                           |
|                    | Bezahlt Barzahlu              | ung                                 |
| • / -              | Vorher passen<br>Kassenbuch a | ndes<br>uswählen.                   |
| Teilbetrag: Ba     | arzahlung:<br>enbuch 7 ᅌ 🕂    | Zahlung:<br>+ - Storno Rest         |
| Kostenstelle Kein  | n Wert ᅌ Ko                   | nto Kein Wert 🗘                     |
| ?                  | Storniert                     | ОК                                  |

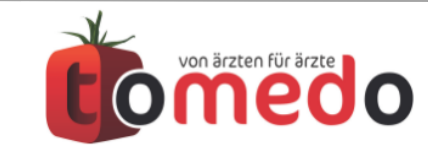

- mit Eintragung ins Kassenbuch (Bar- oder EC-Zahlungen)
- ohne Dokumentation im Kassenbuch (z.B. Überweisungen)
- Der Patient bezahlt den kompletten Betrag.
   Die Zahlung wird **nicht** gesondert im Kassenbuch dokumentiert (1)
- Die Teilzahlung wird angelegt und **nicht** gesondert im Kassenbuch dokumentiert (**2**)

| Pr                          | ivatrechnung - Max Must       | termann                            |
|-----------------------------|-------------------------------|------------------------------------|
| Rechnungsnummer             | 16                            | Als Muster speichern               |
| Rechnungstyp                | Privatrechnung                | \$                                 |
| Tarif                       | (1,80/1,38/1,16) - Star       | ndardtarif 🗘 🛠                     |
| Krankenkasse                | Q Württembergische            | 8                                  |
| Versichertennummer          | A123456789                    |                                    |
|                             | In neue Ree                   | chnung übernehmen                  |
| Abrechnender Arzt           | Kein Wert                     | Umsatzsteuer 0 🖌 %                 |
| Erstellt am                 | 31.10. 2017 🗘 🗌               | für PVS ambulant 🗘                 |
| Mahnstufe                   | versandt                      | für Sammelrechnung                 |
| 0 Rechnung                  | <b></b>                       |                                    |
| Gedruckt 🗹 🛛 am             | 31.10. 2017 🗘                 |                                    |
| Bezahlt                     | Betra                         | g inkl. Mahngebühr: <b>48,26 €</b> |
| Rechnungsansc               | hrift Zahlungseingäng         | ge Drucken Info                    |
| Geleistet: 0,00 €           |                               | Verbleibend: 48,26 €               |
| Pati                        | ent bezahlt Gesamtbetra       | g sofort:                          |
|                             | Bezahlt Barzahlu              | ing                                |
|                             | Vorher passen<br>Kassenbuch a | ides<br>uswählen.                  |
| Teilbetrag: Ba<br>_ € Kasse | irzahlung:<br>enbuch 7 ᅌ 🕂    | Zahlung:<br>+ – Storno Rest        |
| Kostenstelle Kein           | Wert 🗘 Ko                     | nto Kein Wert 2 🔉                  |
| ?                           | Storniert                     | ОК                                 |

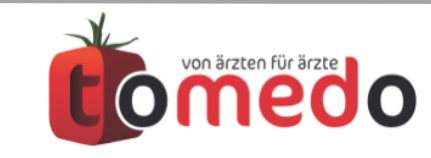

- mit Eintragung ins Kassenbuch (Bar- oder EC-Zahlungen)
- ohne Dokumentation im Kassenbuch (z.B. Überweisungen)
- Der Patient bezahlt den kompletten Betrag.
   Die Zahlung wird **nicht** gesondert im Kassenbuch dokumentiert (1)
- Die Teilzahlung wird angelegt und **nicht** gesondert im Kassenbuch dokumentiert (**2**)
- Der Patient bezahlt den kompletten Betrag. Die Zahlung wird im ausgewählten Kassenbuch dokumentiert (3)

| Pr                       | ivatrechnung - Max Mus        | termann                             |
|--------------------------|-------------------------------|-------------------------------------|
| Rechnungsnummer          | 16                            | Als Muster speichern                |
| Rechnungstyp             | Privatrechnung                | \$                                  |
| Tarif                    | (1,80/1,38/1,16) - Star       | ndardtarif 🗘 🌣                      |
| Krankenkasse             | Q Württembergische            | $\otimes$                           |
| Versichertennummer       | A123456789                    |                                     |
|                          | In neue Re                    | chnung übernehmen                   |
| Abrechnender Arzt        | Kein Wert 🗘                   | Umsatzsteuer 0 ~ %                  |
| Erstellt am              | 31.10. 2017 🗘 🗌               | für PVS ambulant 🗘                  |
| Mahnstufe                | versandt                      | für Sammelrechnung                  |
| Rechnung                 | <b>\$</b>                     |                                     |
| Gedruckt 🗹 🛛 am          | 31.10. 2017 🗘                 |                                     |
| Bezahlt                  | Betra                         | ag inkl. Mahngebühr: <b>48,26 €</b> |
| Rechnungsanso            | hrift Zahlungseingän          | ge Drucken Info                     |
| Geleistet: <b>0,00 €</b> |                               | Verbleibend: 48,26 €                |
| Pati                     | ent bezahlt Gesamtbetra       | g sofort:                           |
|                          | Bezahlt Barzahlı              | ung 🔶 3                             |
| • / —                    | Vorher passer<br>Kassenbuch a | ndes<br>nuswählen.                  |
|                          |                               |                                     |
| Teilbetrag: Ba           | arzahlung:<br>enbuch 7 ᅌ 🕂    | Zahlung:                            |
|                          |                               |                                     |
| Kostenstelle Keir        | n Wert ᅌ Ko                   | nto Kein Wert 2 🔉                   |
| ?                        | Storniert                     | ОК                                  |

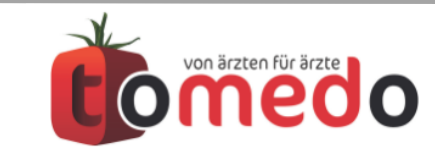

- mit Eintragung ins Kassenbuch (Bar- oder EC-Zahlungen)
- ohne Dokumentation im Kassenbuch (z.B. Überweisungen)
- Der Patient bezahlt den kompletten Betrag.
   Die Zahlung wird **nicht** gesondert im Kassenbuch dokumentiert (1)
- Die Teilzahlung wird angelegt und **nicht** gesondert im Kassenbuch dokumentiert (**2**)
- Der Patient bezahlt den kompletten Betrag. Die Zahlung wird im ausgewählten Kassenbuch dokumentiert (3)
- Die Teilzahlung wird angelegt und im ausgewählten Kassenbuch dokumentiert (4)

| Pr                 | rivatrechnung - Max Must      | termann                     |
|--------------------|-------------------------------|-----------------------------|
| Rechnungsnummer    | 16                            | Als Muster speichern        |
| Rechnungstyp       | Privatrechnung                | \$                          |
| Tarif              | (1,80/1,38/1,16) - Star       | ndardtarif 🗘 🛠              |
| Krankenkasse       | Q Württembergische            | $\bigotimes$                |
| Versichertennummer | A123456789                    |                             |
|                    | In neue Re                    | chnung übernehmen           |
| Abrechnender Arzt  | Kein Wert 🗘                   | Umsatzsteuer 0 🗡 %          |
| Erstellt am        | 31.10. 2017 🗘 🗌               | für PVS ambulant            |
| Mahnstufe          | versandt                      | für Sammelrechnung          |
| Rechnung           | <b>\$</b>                     |                             |
| Gedruckt 🗹 🛛 am    | 31.10. 2017 🗘                 |                             |
| Bezahlt            | Betra                         | g inkl. Mahngebühr: 48,26 € |
| Rechnungsanso      | chrift Zahlungseingäng        | ge Drucken Info             |
| Geleistet: 0,00 €  |                               | Verbleibend: <b>48,26 €</b> |
| Pati               | ent bezahlt Gesamtbetra       | g sofort:                   |
|                    | Bezahlt Barzahlu              | ung 🗲 3                     |
| • • -              | Vorher passen<br>Kassenbuch a | ndes<br>uswählen.           |
|                    |                               |                             |
| Teilbetrag: Ba     | arzahlung:<br>enbuch 7        | Zahlung:                    |
|                    |                               |                             |
| Kostenstelle Keir  | Wert 🗘 Ko                     | nto Kein Wert 2 📀           |
| ?                  | Storniert                     | ОК                          |

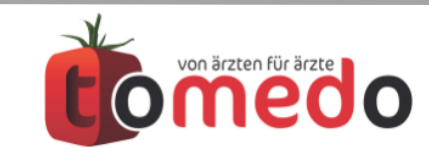

#### Anlegen des Kassenbucheintrages aus der Privatrechnung

| 9 🔴 🕘 🛛 Pi                           | rivatrechnung - Max Mus | stermann                   |     |
|--------------------------------------|-------------------------|----------------------------|-----|
| Rechnungsnummer                      | 16                      | Als Muster speichern       | *   |
| Rechnungstyp                         | Privatrechnung          | \$                         |     |
| Tarif                                | (1,80/1,38/1,16) - Sta  | ndardtarif 🗘               | *   |
| Krankenkasse                         | Q Württembergische      | $\bigotimes$               |     |
| Versichertennummer                   | A123456789              |                            |     |
|                                      | In neue Re              | echnung übernehmen         |     |
| Abrechnender Arzt                    | Kein Wert               | Umsatzsteuer 0 V           | %   |
| Erstellt am                          | 31.10. 2017             | für PVS ambulant           | ٢   |
| Mahnstufe                            | versandt                | für Sammelrechnung         |     |
| Rechnung                             | <b>\$</b>               |                            |     |
| Gedruckt 🗹 🛛 am                      | 31.10. 2017 🗘           |                            |     |
| Bezahlt                              | Betr                    | aq inkl. Mahnqebühr: 48.2  | 6€  |
|                                      |                         |                            |     |
| Rechnungsanso                        | chrift Zahlungseingär   | nge Drucken info           |     |
| Geleistet: 33,33 €<br>Datum Betrag R | est Bem.                | Verbleiben . 14,9          | €   |
| 13.11.17 11,11 €                     | 37,15 € Bar bezahlt     | an Kasse Kassenbuch 7 (bar | ·)  |
| 13.11.17 22,22 €                     | 14,93 € Bar bezahlt     | an Kasse Kassenbuck 7 (bar | ·)  |
|                                      |                         |                            |     |
| Tailleatrage D                       | a ma h lun a :          | 7.6                        |     |
| Telibetrag: Ba                       | enbuch 7 文 🕂            | + Storno Re                | est |
|                                      |                         |                            |     |
| Kostenstelle Kein                    | n Wert ᅌ K              | onto Kein Wert 🗘           |     |
| ?                                    | Storniert               |                            | OK  |
|                                      |                         |                            |     |

|                        |                       |                                                                                    | Kassent    | buch        |              |             |                   |                           |
|------------------------|-----------------------|------------------------------------------------------------------------------------|------------|-------------|--------------|-------------|-------------------|---------------------------|
| Aktuelles Kassenbuch:  | Kassenbuch 7 (bar)    |                                                                                    |            |             |              |             |                   | <b>e</b>                  |
| elegnumme ^ Datum      | angelegt von          | Text                                                                               | Anhang     | % USt. USt. | Ausgabe      | Einnahmen   | fort. Saldo       |                           |
| 7 13.11.2              | 2017 zollsoft         | STORNO (ID: 5): Rechnung<br>nr. 16, Patientennummer: 6<br>, Leistungserbringer: tp | gs<br>65   | 0           | 48,26        |             |                   | 15,0                      |
| 8 13.11.2              | 2017 zollsoft         | Rechnungsnr. 16, Patiente<br>nummer: 65, Leistungserb<br>nger: tp                  | n<br>vri   | 0           |              | 11,1        | 1                 | 26,1                      |
| 9 13.11.2              | 2017 zollsoft         | Rechnungsnr. 16, Patiente<br>nummer: 65, Leistungserb<br>nger: tp                  |            |             |              | 22,23       | 2                 | 48,3                      |
| Q Qy Lung suchen       | Eintrag stornieren    | Rechnung öffnen Bel                                                                | eg drucken | Kassent     | ouchbeleg ≎  |             |                   | Aktueller Saldo:<br>48,33 |
| euer Kassenbucheintrag |                       |                                                                                    | Rechn      | ungsbelege  | A            | nhänge In   | nportpfad         |                           |
| Belegnummer:           |                       |                                                                                    | Nr. 9      |             |              |             | <u>·</u> ·        |                           |
| Vorlagen:              |                       |                                                                                    |            |             |              |             |                   |                           |
| Kein Wert              |                       | ♦                                                                                  |            |             |              |             |                   |                           |
| Datum:                 |                       |                                                                                    |            |             |              |             |                   |                           |
| 13. 11. 2017, 02:24 🗘  | 💽 Einnahme 📀          | Ausgabe                                                                            |            |             |              |             |                   |                           |
| Bruttobetrag:          | Umsatzsteuer:         |                                                                                    |            |             |              |             |                   |                           |
| 0,00 €                 | 0 🖌                   | %                                                                                  |            |             | Sie          | können Date | eien in diesen Be | reich ziehen.             |
| Buchungstext:          |                       |                                                                                    | Ŭ          |             |              |             |                   |                           |
|                        |                       |                                                                                    |            |             |              |             |                   |                           |
| К                      | assenbucheintrag erst | ellen                                                                              |            |             |              |             |                   |                           |
| Kassenbuchaktionen     |                       |                                                                                    |            |             |              |             |                   |                           |
| Teteëchlicher Keesenet | and:                  |                                                                                    |            |             |              |             |                   |                           |
| Tatsachilcher Kassenst | €                     | Kasse prüfen                                                                       | +          | —           | Eingabe durc | h zollsoft  |                   |                           |

Mit Doppelklick auf den Teilbetrag wird das Kassenbuch geöffnet und entsprechender Kassenbucheintrag selektiert.

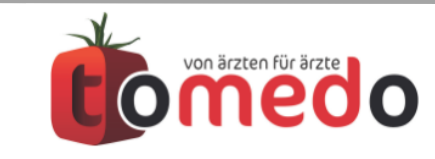

### Danke für Ihre Aufmerksamkeit!

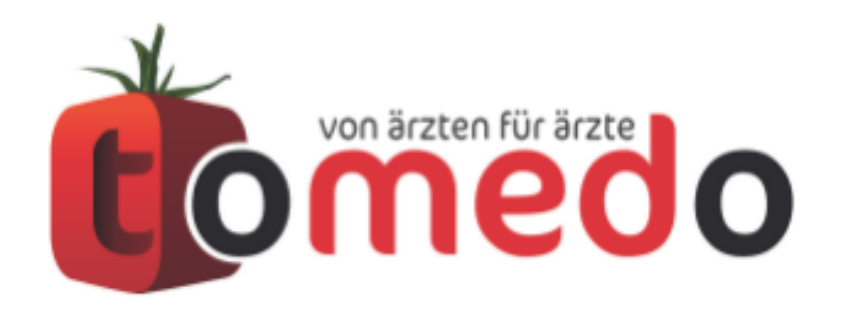

die innovative Arztpraxis-Verwaltungssoftware von:

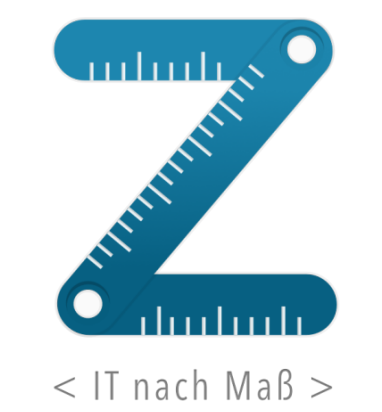

zollsoft GmbH Engelplatz 8 07743 Jena

Geschäftsführer: Dr. Andreas Zollmann, Johannes Zollmann Registergericht: Amtsgericht Jena, HRB 507075 www.zollsoft.de | www.tomedo.de

Vertrieb: <u>03641 - 269 41 62</u> Support: <u>03641 - 268 41 51</u> Fax: <u>03641 - 268 71 83</u>

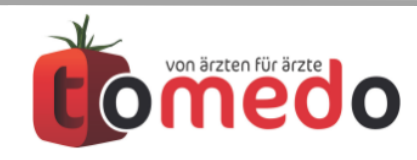

tomedo - Anwendertreffen 17./18.11.2017